# 1 – G-241W-A unit data sheet

- 1.1 G-241W-A part numbers and identification 1-2
- 1.2 G-241W-A general description 1-3
- 1.3 G-241W-A software and installation feature support 1-4
- 1.4 G-241W-A interfaces and interface capacity 1-4
- 1.5 G-241W-A LEDs 1-6
- 1.6 G-241W-A detailed specifications 1-8
- 1.7 G-241W-A GEM ports and T-CONTs 1-9
- 1.8 G-241W-A performance monitoring statistics 1-9
- 1.9 G-241W-A functional blocks 1-11
- 1.10 G-241W-A standards compliance 1-14
- 1.11 G-241W-A special considerations 1-14

## 1.1 G-241W-A part numbers and identification

Table 1-1 provides part numbers and identification information for G-241W-A indoor ONTs.

| Mnemonic | Ordering kit<br>part number           | Provisioning part number | Description                                                                                                    | CLEI | CPR | ECI/<br>Bar<br>code |
|----------|---------------------------------------|--------------------------|----------------------------------------------------------------------------------------------------|------|-----|---------------------|
| G-241W-A | 3FE 56867 AA<br>customer-<br>specific | 3FE 56977 AA             | Package D 2 POTS ports, 4 Gig-E<br>10/100/1000 Base-T interfaces, 1 RF<br>video connector, and 1 Wi-Fi radio<br>on/off switch. Includes ac/dc power<br>cord with European (EU) variant plug.                                                  | _    | _   | -                   |
|          | 3FE 56867 BA                          | 3FE 56977 BA             | Package D 2 POTS ports, 4 Gig-E<br>10/100/1000 Base-T interfaces, 1 RF<br>video connector, and 1 Wi-Fi radio<br>on/off switch. Includes ac/dc power<br>cord with European (EU) variant plug.                                                  | _    | _   | -                   |
|          | 3FE 56867 BB                          |                          | Package D 2 POTS ports, 4 Gig-E                                                                                                    | _    | -   | -                   |
|          | customer-<br>specific                 |                          | video connector, and 1 Wi-Fi radio<br>on/off switch. Includes ac/dc power<br>cord with European (EU) variant plug.                                                                                                    |      |     |                     |
|          | 3FE 56867 CA                          | -                        | Package D 2 POTS ports, 4 Gig-E<br>10/100/1000 Base-T interfaces, 1 RF<br>video connector, and 1 Wi-Fi radio<br>on/off switch. Includes ac/dc power<br>cord with United Kingdom (UK) variant<br>plug.                                         | _    | _   | _                   |
|          | 3FE 56867 DA                          | -                        | Package D 2 POTS ports, 4 Gig-E<br>10/100/1000 Base-T interfaces, 1 RF<br>video connector, and 1 Wi-Fi radio<br>on/off switch. Includes ac/dc power<br>cord with United States (US) variant<br>plug.                                          | _    | _   | _                   |
|          | 3FE 56867 DB                          |                          | Package D 2 POTS ports, 4 Gig-E<br>10/100/1000 Base-T interfaces, 1 RF<br>video connector, and 1 Wi-Fi radio<br>on/off switch. Includes ac/dc power<br>cord with United States (US) variant<br>plug.<br>Also includes POTS LED and Molex port | _    | _   | _                   |

## Table 1-1 G-241W-A indoor ONT part numbers and identification

The G-241W-A ONT uses a fiber storage tray that can be ordered separately. The part number for the fiber tray is 3FE 71441 AA.

Table 1-2 lists ONT to UPS or power adapter support mapping, including the specifications and standards tested to.

| Power/UPS model                      | Power UPS and cabling part number information                                                                                                    | Customer category or<br>country compliance tested<br>for                            | Notes                                                                                                    |
|--------------------------------------|----------------------------------------------------------------------------------------------------|-------------------------------------------------------------------------------------|----------------------------------------------------------------------------------------------------|
| G-241W-A GPON indoo                  | or ONTs                                                                                                    |                                                                                     |                                                                                                    |
| CyberPower<br>CSN27U12V3<br>Grounded | <ul> <li>(1) 12 V/27 W UPS part number:<br/>3MV00213AA (DC power cord<br/>included)</li> <li>(2) AC power cord, 1AB38334xxxx:</li> <li>0007 – Australia, New Zealand</li> <li>0008 – Europe</li> <li>0009 – United Kingdom,<br/>Ireland</li> <li>0010 – ANSI</li> </ul> | Common European Union<br>countries<br>ANSI municipality United<br>States and Canada | <ul> <li>Battery not included.</li> <li>Compliant battery models:</li> <li>BB Battery BP7.2-12</li> <li>GS Battery PE 12V7.2<br/>(ANSI GS Battery ALU<br/>part number<br/>1AF17581AC)</li> </ul> |

### Table 1-2 ONT to UPS or power adapter compatibility support

# 1.2 G-241W-A general description

G-241W-A indoor ONTs provide the subscriber interface for the network by terminating the PON interface and converting it to user interfaces that directly connect to subscriber devices. The ONT is compatible with all existing subscriber equipment, including analog phones with both tone and rotary dial capabilities, cordless phones, modems, fax machines, and caller ID boxes (Type I, Type II, and Type III).

G-241W-A indoor ONTs provide the following functions:

- four configurable 10/100/1000BASE-T Ethernet interfaces using RJ-45 ports
- two POTS interfaces using RJ-11 ports
- single mode fiber (SC/APC connector)
- one coaxial RF video connector
- two USB ports
- detachable 3dB/5dB antenna
- IEEE 802.11 b/g/n Wi-Fi interface to enable wireless access
- adjustable Wi-Fi power
- fully G.984 series GPON standard compliant
- G984.5 standard compliant
- compliance with FCC part 15 Class B, CE
- VPN pass-through for PPTP, L2TP, and IPsec
- mapping VLAN to each Ethernet port
- Layer 2 bridging
- NAT/NAPT/port forwarding/DMZ
- IGMP v2/v3
- IPv4 and IPv6
- QoS: CoS or DSCP
- RSSI support
- manual addition of DDNS server

## TR-069 support for reading optical parameters

The ONT supports the reading of optical parameters via TR-069:

- laser bias current
- voltage
- temperature
- received signal levels
- lower thresholds

These are the same optical parameters supported in the GUI. For more information, see the chapter "Configure a G-241W-A indoor ONT".

## 1.3 G-241W-A software and installation feature support

For information on installing or replacing a G-241W-A, see:

- Install a G-241W-A indoor ONT
- Replace a G-241W-A indoor ONT

For information on the following topics, see the 7368 ISAM ONT Product Overview Guide:

- ONT and MDU general descriptions of features and functions
- Ethernet interface specifications
- POTS interface specifications
- RF video interface specifications for video overlay
- RSSI specifications
- Wi-Fi specifications
- ONT optical budget
- SLID entry via Ethernet port
- Web-based ONT configuration

# 1.4 G-241W-A interfaces and interface capacity

Table 1-3 describes the supported interfaces and interface capacity for G-241W-A indoor ONTs.

| ONT type                | Maximum capacity |                          |                                   |                       |      |       |       |                |                    |      |     |
|-------------------------|------------------|--------------------------|-----------------------------------|-----------------------|------|-------|-------|----------------|--------------------|------|-----|
|                         | POTS             | 10/<br>100<br>BASE-<br>T | 10/<br>100/<br>1000<br>BASE-<br>T | RF<br>video<br>(CATV) | MoCA | VDSL2 | E1/T1 | Local<br>craft | GPON<br>SC/<br>APC | HPNA | USB |
| G-241W-A <sup>(1)</sup> | 2                | -                        | 4                                 | 1                     | _    | -     | _     | -              | 1                  | _    | 2   |

### Table 1-3 G-241W-A indoor ONT interface connection capacity

Note

<sup>(1)</sup> G-241W-A ONTs provide Wi-Fi service without a physical connection.

## G-241W-A connections and components

G-241W-A indoor ONTs are intended for indoor deployment and can be installed vertically, horizontally, or attached to a wall.

Other features of these indoor ONTs include

- an ON/OFF power switch for manual shut down
- a reset button
- an external multi-directional antennae
- Wi-Fi service that is enabled and disabled by Web GUI or TR-064/TR-069
- a Wi-Fi Protected Setup button

Figure 1-1 shows the physical connections for G-241W-A indoor ONTs.

Figure 1-1 G-241W-A indoor ONT physical connections

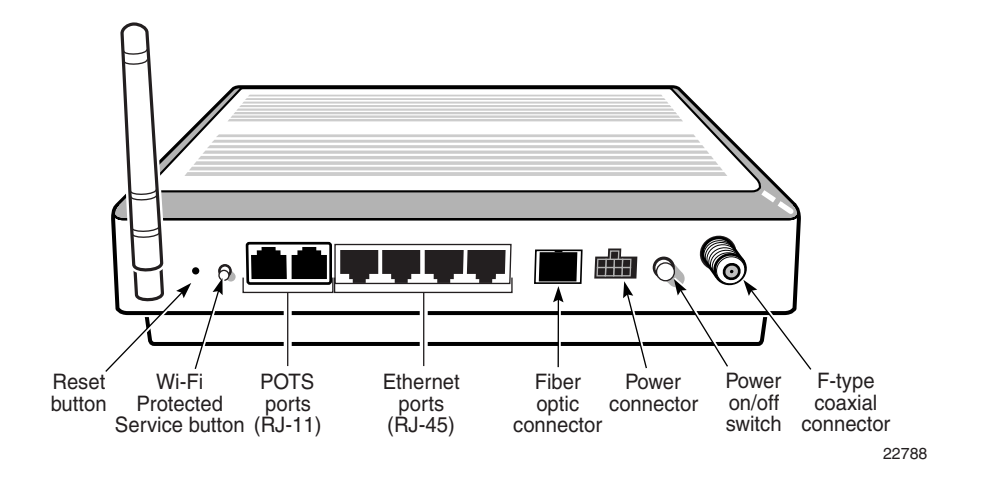

Figure 1-2 shows the location of the USB ports on the G-241W-A indoor ONTs.

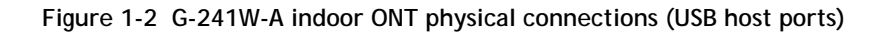

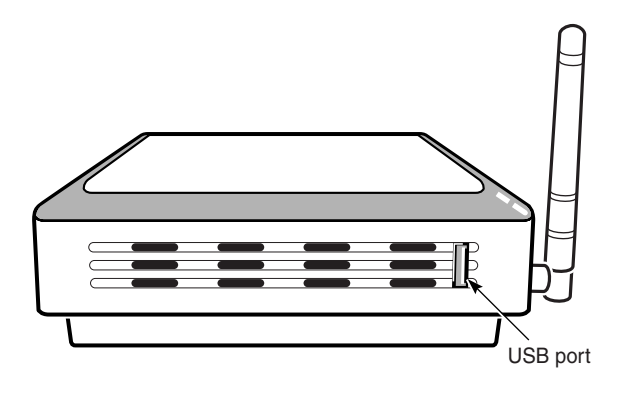

22788

Table 1-4 describes the physical connections for G-241W-A indoor ONTs.

| Connection <sup>(1)</sup> | Description                                                                                                    |  |
|---------------------------|----------------------------------------------------------------------------------------------------|--|
| Ethernet ports            | This connection is provided through Ethernet RJ-45 cables. Up to four 10/100/1000 Base-T Ethernet interfaces are supported. The Ethernet ports can support both data and in-band video services on all four interfaces. |  |
| POTS                      | This connection is provided through RJ-11 ports. Up to two POTS connections are supported. The POTS ports support voice services.                                                                                       |  |
| WPS button                | The Wi-Fi Protected Setup switch is labeled WPS. This button enables and disables the WPS mode.                                                                                                    |  |
| RF video coaxial          | This connection is provided through a F-Type coaxial connector.                                                                                                    |  |
| Power                     | This connection is provided through the power connector. A power cable fitted with a Molex connector is used to make the connection.                                                                                    |  |
| Fiber optic               | This connection is provided through a GPON SC/APC fiber optic connector.                                                                                                    |  |
| USB ports                 | This connection is provided by two USB host ports, compliant to USB 2.0.                                                                                                    |  |
|                           | Cables with A-type connectors are used to connect to the USB ports.                                                                                                    |  |

Note

<sup>(1)</sup> The primary path for the earth ground for these ONTs is provided by the 12V Return signal in the power connector.

# 1.5 G-241W-A LEDs

Figure 1-3 shows the G-241W-A indoor ONT LEDs.

Figure 1-3 G-241W-A indoor ONT LEDs

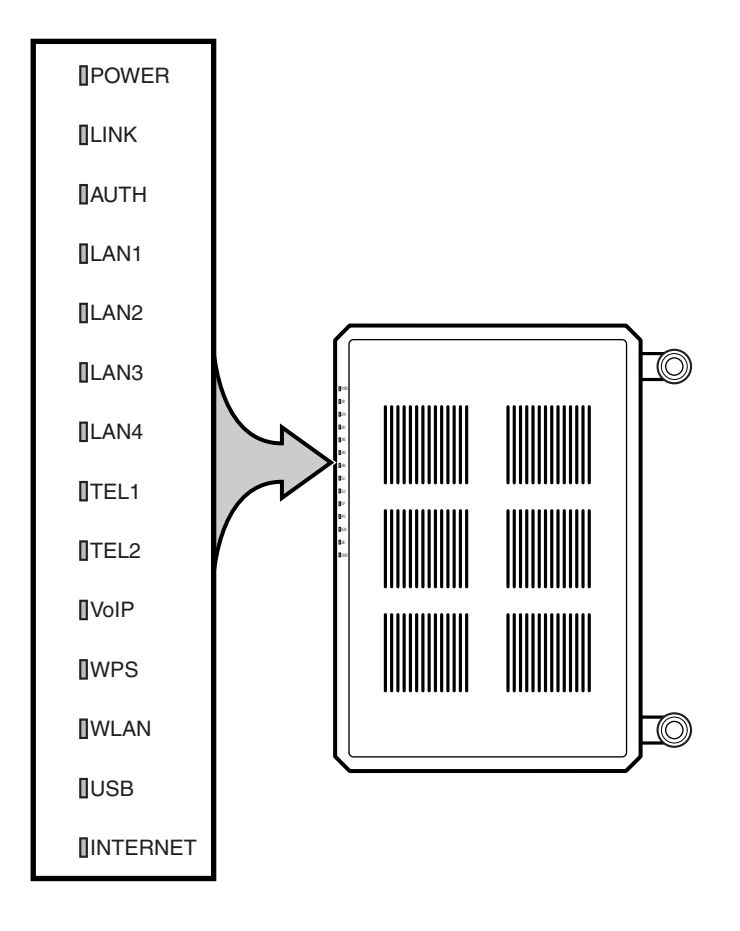

Table 1-5 provides LED descriptions for G-241W-A indoor ONTs.

| Table 1-5 G-241W-A | indoor | ONT | LEDs |
|--------------------|--------|-----|------|
|--------------------|--------|-----|------|

| Indicator | LED color and behavior               | LED behavior description                                                                                                    |
|-----------|--------------------------------------|----------------------------------------------------------------------------------------------------|
| Power     | Green solid<br>Red solid<br>Off      | Power on<br>Light failed on startup (for example corrupt flash), or self test failed on startup,<br>or self test failed during regular operation or when executed over OMCI<br>The LED is red by default until the software is running properly and turns it green<br>Power off |
| Link      | Green solid<br>Off                   | GPON link between ONT and OLT is operating normally<br>GPON link is down or no link connected                                                                                                    |
| Auth      | Green solid<br>Green flashing<br>Off | ONT is authorized<br>In process of ranging or synchronizing on OMCI<br>ONT is not authorized                                                                                                    |

(1 of 2)

24510

| Indicator  | LED color and behavior | LED behavior description                                                                                                    |  |  |  |
|------------|------------------------|----------------------------------------------------------------------------------------------------|--|--|--|
| LAN 1 to 4 | Green solid            | Ethernet is linked                                                                                                    |  |  |  |
|            | Green flashing         | LAN activity is present (in either direction)                                                                                                    |  |  |  |
|            | Off                    | ONT power off or Ethernet not connected                                                                                                    |  |  |  |
| TEL 1 to 2 | Green solid            | Off hook                                                                                                    |  |  |  |
|            | Green flashing         | Call in or talking                                                                                                    |  |  |  |
|            | Off                    | On hook                                                                                                    |  |  |  |
| VOIP       | Green solid            | VOIP service is OK                                                                                                    |  |  |  |
|            | Off                    | VOIP service is not OK                                                                                                    |  |  |  |
| WPS        | Green solid            | Wireless LAN link is up                                                                                                    |  |  |  |
|            | Green flashing         | Wireless LAN link activity                                                                                                    |  |  |  |
|            | Off                    | Wireless LAN link down or no link connected                                                                                                    |  |  |  |
| WLAN       | Green solid            | Wireless enabled                                                                                                    |  |  |  |
|            | Green flashing         | Traffic on wireless interface                                                                                                    |  |  |  |
|            | Off                    | Wireless is down or no link connected                                                                                                    |  |  |  |
| USB        | Green solid            | At least one USB device is connected                                                                                                    |  |  |  |
|            | Green flashing         | Traffic activity on at least on USB device                                                                                                    |  |  |  |
|            | Off                    | No USB device connected                                                                                                    |  |  |  |
| INTERNET   | Green solid            | HSI WAN is connected: a) the device has an IP address assigned from IPCP, DHCP,                                                                                                    |  |  |  |
|            |                        | or static, and no traffic has been detected; b) the session is dropped due to idle timeout but the PON link is still present.                                                                                 |  |  |  |
|            | Green flashing         | PPPoE or DHCP connection in progress                                                                                                    |  |  |  |
|            | Off                    | HSI WAN is not connected: a) there is no physical interface connection; b) the device is in bridged mode without an assigned IP address; c) the session has been dropped for reasons other than idle timeout. |  |  |  |
|            |                        |                                                                                                    |  |  |  |
| VIDEO      | Green                  | -6 to 0 dBm                                                                                                    |  |  |  |
|            | Red                    | Less than -6 dBm                                                                                                    |  |  |  |

### (2 of 2)

# 1.6 G-241W-A detailed specifications

Table 1-6 lists the physical specifications for G-241W-A indoor ONTs.

### Table 1-6 G-241W-A indoor ONT physical specifications

| Description                                      | Specification     | With fiber tray   |
|--------------------------------------------------|-------------------|-------------------|
| Length                                           | 8.9 in. (22.5 cm) | 8.9 in. (22.5 cm) |
| Width                                            | 6.5 in. (16.6 cm) | 6.5 in. (16.6 cm) |
| Height                                           | 1.65 in. (4.2 cm) | 2.0 in. (5.2 cm)  |
| Weight including [within $\pm$ 0.5 lb (0.23 kg)] | 1.12 lb (510 g)   | 1.3 lb (590 g)    |

Table 1-7 lists the power consumption specifications for G-241W-A indoor ONTs.

| Mnemonic | Maximum power<br>(Not to exceed) | Condition                                                  | Minimum power | Condition                                                       |
|----------|----------------------------------|------------------------------------------------------------|---------------|-----------------------------------------------------------------|
| G-241W-A | 18 W                             | 2 POTS off-hook, 4 Gig-E, 1 RF<br>video, Wi-Fi operational | 6 W           | 2 POTS on-hook, other<br>interfaces/services not<br>provisioned |

### Table 1-7 G-241W-A indoor ONT power consumption specifications

## Table 1-8 lists the environmental specifications for G-241W-A indoor ONTs.

| Table | 1-8 G-241 | N-A indoor | ONT | environmental            | specifications |
|-------|-----------|------------|-----|--------------------------|----------------|
| 10010 | 100211    |            | 0   | on on on on on on on our | spoontoutions  |

| Mounting method         | Temperature range and humidity                                                                                   | Altitude                                                                          |
|-------------------------|----------------------------------------------------------------------------------------------------|-----------------------------------------------------------------------------------|
| Desk or wall<br>mounted | Operating:<br>32°F to 113°F (0°C to 45°C) ambient<br>temperature<br>10% to 90% relative humidity, non-condensing | Contact your Alcatel-Lucent technical support representative for more information |
|                         | Storage:<br>68°F to 149°F (20°C to 65°C)                                                                         |                                                                                   |

# 1.7 G-241W-A GEM ports and T-CONTs

Table 1-9 lists the maximum number of supported T-CONTs and GEM ports.

| ONT or MDU                           | Maximum | Notes                                                      |
|--------------------------------------|---------|------------------------------------------------------------|
| GEM ports per indoor or outdoor ONT  | 128     | 128 are present: 127 are available, 1 is reserved for OMCI |
| T-CONTs per indoor or outdoor<br>ONT | 8       | _                                                          |

# 1.8 G-241W-A performance monitoring statistics

The following section identifies the supported performance monitoring statistics for G-241W-A ONTs. A check mark indicates the statistic is supported on that ONT. An empty cell indicates the statistic is not supported. A cell without a check mark indicates that the counter is not applicable to that type of ONT. The following tables are categorized by supported alarm types:

- Table 1-10 provides statistics for ONTENET type counters
- Table 1-11 provides statistics for ONTL2UNI type counters

- Table 1-12 provides statistics for PONONTTC, PONONTMCTC, PONONTTCHSI, PONONTTCCES, PONONTTCFLOW, and PONONTTCVOIP type counters
- Table 1-13 provides statistics for PONONTTC aggregate type counters

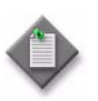

**Note** – If you have trouble accessing G-241W-A ONTs performance monitoring statistics using TL1, please contact your Alcatel-Lucent support representative for more information about how to access and retrieve performance monitoring type counters.

### Table 1-10 G-241W-A ONT ONTENET performance monitoring statistics

| ONT                     | ONT  | ONTENET statistics |    |     |     |     |    |      |     |    |      |     |     |     |
|-------------------------|------|--------------------|----|-----|-----|-----|----|------|-----|----|------|-----|-----|-----|
|                         | FCSE | EC                 | ГC | RBO | SCF | MCF | DT | IMTE | CSE | AE | IMRE | FTL | TBO | SOE |
| G-241W-A <sup>(1)</sup> | 1    | 1                  | 1  | 1   | 1   | 1   | 1  | 1    | 1   | 1  | 1    | 1   | 1   | 1   |

#### Note

 $^{(1)}$   $\,$  A 5 second polling window limitation exists on the ONT, therefore the margin of error for each 15-min window is 5 seconds

| Table 1-11 | G-241W-A ONT | ONTL2UNI | performance | monitoring statistics |
|------------|--------------|----------|-------------|-----------------------|
|------------|--------------|----------|-------------|-----------------------|

| ONT             | ONTL   | ONTL2UNI statistics |          |            |            |          |          |         |         |            |            |
|-----------------|--------|---------------------|----------|------------|------------|----------|----------|---------|---------|------------|------------|
|                 | FRAMES | BYTES               | MCFRAMES | DSDRPDFRMS | USDRPDFRMS | USFRAMES | DSFRAMES | USBYTES | DSBYTES | USMCFRAMES | DSMCFRAMES |
| G-241W-A<br>(1) |        |                     |          |            |            | 1        | 1        | 1       | 1       | 1          | 1          |

Note

 $^{(1)}$   $\,$  A 5 second polling window limitation exists on the ONT, therefore the margin of error for each 15-min window is 5 seconds

| ONT                                                   | PONONTTC, PONONTMCTC, PONONTTCHSI, PONONTTCCES, PONONTTCFLOW, PONONTTCVOIP statistics |         |          |         |           |            |
|-------------------------------------------------------|---------------------------------------------------------------------------------------|---------|----------|---------|-----------|------------|
|                                                       | TXBLOCKS                                                                              | TXFRAGS | RXBLOCKS | RXFRAGS | LOSTFRAGS | BADGEMHDRS |
| G-241W-A <sup>(1)</sup> <sup>(2)</sup> <sup>(3)</sup> | 1                                                                                     | 1       | 1        | 1       | 1         | 1          |

#### Table 1-12 G-241W-A ONT PONONTTC, PONONTMCTC, PONONTTCHSI, PONONTTCCES, PONONTTCFLOW, PONONTTCVOIP performance monitoring statistics

#### Notes

<sup>(1)</sup> A 5 second polling window limitation exists on the ONT, therefore the margin of error for each 15-min window is 5 seconds

<sup>(2)</sup> TC layer OAM performance monitoring is not supported on the OLT R04.00.10 therefore LOSTFRAGS and TXFRAG counters are not supported on indoor ONTs.

<sup>(3)</sup> The LOSTFRAGS statistic is supported in the downstream direction only.

#### Table 1-13 G-241W-A ONT PONONTTC aggregate performance monitoring statistics

| ONT                     | PONONTT  | PONONTTC (aggregate) statistics |          |         |                          |            |
|-------------------------|----------|---------------------------------|----------|---------|--------------------------|------------|
|                         | TXBLOCKS | TXFRAGS                         | RXBLOCKS | RXFRAGS | LOSTFRAGS <sup>(1)</sup> | BADGEMHDRS |
| G-241W-A <sup>(2)</sup> | 1        | 1                               | 1        | 1       | 1                        | 1          |

#### Notes

- <sup>(1)</sup> The lost GEM fragment counter supports downstream direction only. Upstream direction is not supported.
- (2) A 5 second polling window limitation exists on the ONT, therefore the margin of error for each 15-min window is 5 seconds

# 1.9 G-241W-A functional blocks

Table 1-14 describes the supported interfaces for G-241W-A indoor ONTs.

| ONT category<br>description                                            | Interface capacity |                   |       |      |             |      |       |     |  |
|------------------------------------------------------------------------|--------------------|-------------------|-------|------|-------------|------|-------|-----|--|
|                                                                        | POTS<br>ports      | Ethernet<br>ports | VDSL2 | MoCA | RF<br>Video | HPNA | Wi-Fi | USB |  |
| Single-residence Wi-Fi<br>ONTs with Gig-E ONTs,<br>POTS, with RF video | 2                  | 4                 | _     | _    | 1           | _    | 1     | 1   |  |

Table 1-14 G-241W-A indoor ONT interfaces

G-241W-A indoor ONTs are single-residence ONTs that support Wireless (Wi-Fi) service. Wi-Fi service on these ONTs are compliant with the IEEE 802.11 standard and enabled or disabled using a radio on/off switch.

In addition to the Wi-Fi service, these ONTs transmit Ethernet packets to four RJ-45 Ethernet ports, and voice traffic to two RJ-11 POTS ports. These ONTs have two USB ports also.

The ONTs also support RF video traffic on one F-type coaxial connector. The ONTs feature fiber optic and power connectors.

Figure 1-4 shows functional blocks for G-241W-A indoor ONTs.

Figure 1-4 Single-residence Wi-Fi ONT with Gigabit Ethernet and POTS and with RF video

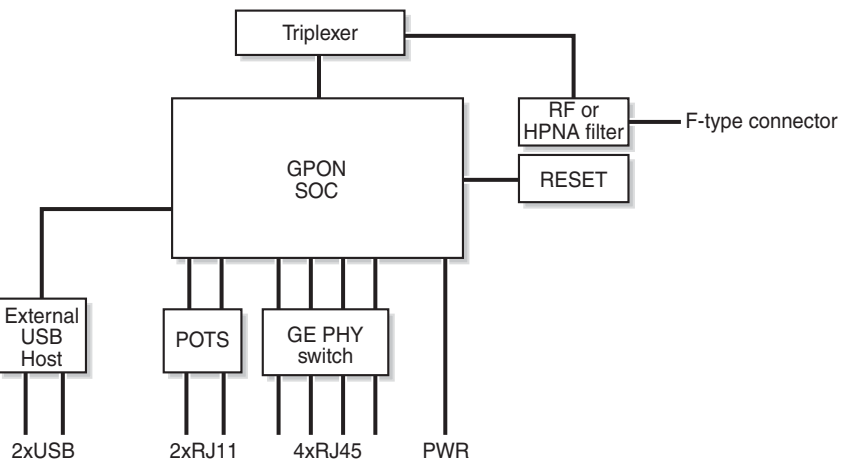

22570

ONT SoC technology serves as the main hardware block for these ONTs; see Figure 1-5.

### Figure 1-5 G-241W-A ONT hardware block

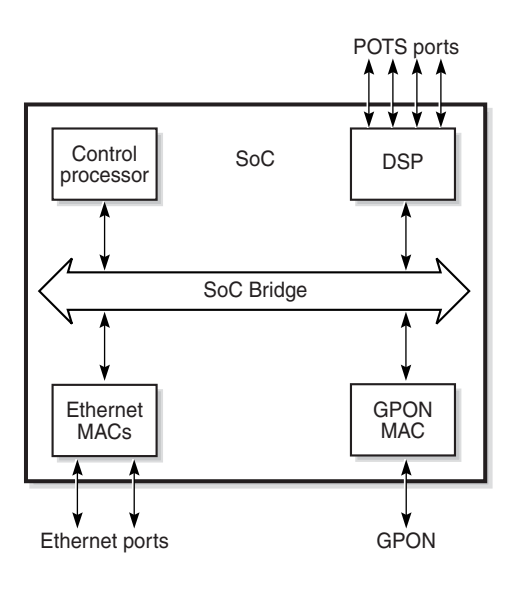

19421

ONT SoC technology consists of five key elements:

• GPON MAC

The Gigabit Passive Optical Network Media Access Control (GPON MAC) element on the SoC terminates the GPON interface using an optical diplexer. This interface supports GPON as described in G.984.3 (GPON TC Layer) ITU specification.

• Ethernet MAC

The SoC provides up to four GE MACs.

• DSP interface

The Digital Signal Processor (DSP) provides voice processing for 2 POTS lines with the 3-way calling. The DSP has a dedicated 64 kbyte instruction cache and shares a 32 kbyte data cache with the Control Processor.

Control Processor

The Control Processor features an integral memory management unit that supports a dedicated 64 kbyte instruction cache and shares a single 32 kbyte data cache with the DSP. The Control Processor and DSP also include a single channel Data Management Application (DMA) controller with a 4 kbyte read ahead low-latency Dynamic Random Access Memory (DRAM) access port. The processors typically run at 400 MHz.

• Switch matrix

The Switch matrix provides an integrated data channel between the four GE MACs, the GPON MAC, the DSP, the control processor, and the other integrated elements such as flash memory, DRAM, and the local bus controller.

These ONTs can also interact with additional hardware components to support functionality not provided by the SoC technology.

## 1.10 G-241W-A standards compliance

G-241W-A indoor ONTs are compliant with the following standards:

- 802.11b support for maximum transmit power (EIRP) equal to or greater than 200 mW (23.01 dBm)
- 802.11g support for maximum transmit power (EIRP) equal to or greater than 100 mW (20 dBm)
- 802.11n support for wireless LAN interface
- G.711a/u, G-729 CODEC
- G.984 support GPON interface (framing)
- G.984.2 support for Amd1, class B+
- G984.5 support for optical and other transport network infrastructures
- Wi-FI: WEP/WPA/WPA2, WPA-PSK/WPA2-PSK

## 1.11 G-241W-A special considerations

G-241W-A are package D ONTs.

## G-241W-A indoor ONT considerations and limitations

Table 1-15 lists the considerations and limitations for Package D G-241W-A ONTs.

| ns |
|----|
|    |

| Considerations and limitations                                                                                                    |
|----------------------------------------------------------------------------------------------------|
| The ONT pads packets to 104 as SoC limitation                                                                                                    |
| Due to a Layer 3 packet processing limitation, the ONT can handle up to 220Mb/s (@ up to 72 bytes for Ethernet Frame sizes. Rates that exceed 220Mb/s with Ethernet frame sizes of less than 72 bytes will result in dropped frames at the ONT. |
| The uplink port of the SoC chipset is limited to 1 Gb/s                                                                                                    |
| Some parameters are system level, not line level; for example, enable_caller_id, digitmap.                                                                                                    |
| Most parameters can be configured in either OMCIv2 or XML. The OMCIv2 configuration values generally take precedence over the XML ones.                                                                                                    |
| Specifically, when voice parameters are configured using OMCIv2, attempting to overwrite the configuration using XML will have no effect.                                                                                                    |
| The release timer, rls-timer, needs to be configured in OMClv2, because when it is not, the default OLT value will be applied, not the XML value.                                                                                               |

## Upgrade considerations and limitations

Existing ONTs that use 7342 ISAM FTTU releases older than R04.06.xx and R04.07.xx must be upgraded to use R04.00.10 software while assigned to a PON ID value smaller than 64. For this purpose, if split ratios larger than 1:64 are being deployed, you may choose to set aside the first PON ID as a staging point.

G-241W-A indoor ONTs support voice, video, and data services. These ONTs, which feature Wi-Fi technology, can also function as a residential gateway with layer 2 and layer 3 processing capabilities.

## G-241W-A ONT supported modes

The G-241W-A ONT supports one of two modes at any given time. The supported modes are

- ONT
- Residential gateway

For more information, see G-241W-A ONT supported features in the Configure a G-241W-A indoor ONT chapter.

# 2 – Install a G-241W-A indoor ONT

- 2.1 Purpose 2-2
- 2.2 General 2-2
- 2.3 Prerequisites 2-2
- 2.4 Recommended tools 2-2
- 2.5 Safety information 2-3
- 2.6 Procedure 2-4

# 2.1 Purpose

This chapter provides the steps to install a G-241W-A indoor ONT.

## 2.2 General

The steps listed in this chapter describe mounting and cabling for G-241W-A indoor ONTs.

## 2.3 Prerequisites

You need the following items before beginning the installation:

• all required cables

## 2.4 Recommended tools

You need the following tools for the installation:

- #2 Phillips screwdriver
- 1/4 in. (6 mm) flat blade screwdriver
- wire strippers
- fiber optic splicing tools
- RJ-45 cable plug crimp tool
- voltmeter or multimeter
- optical power meter
- drill and drill bits
- cable ties
- paper clip

# 2.5 Safety information

Read the following safety information before installing the unit.

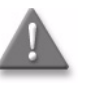

**Danger 1** – Hazardous electrical voltages and currents can cause serious physical harm or death. Always use insulated tools and follow proper safety precautions when connecting or disconnecting power circuits.

**Danger 2** — Make sure all sources of power are turned off and have no live voltages present on feed lines or terminals. Use a voltmeter to measure for voltage before proceeding.

Danger 3 – Always contact the local utility company before connecting the enclosure to the utilities.

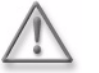

Warning – This equipment is ESD sensitive. Proper ESD protections should be used when removing the fiber access cover of the indoor ONT.

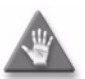

**Caution** – Keep indoor ONTs out of direct sunlight. Prolonged exposure to direct sunlight can damage the unit.

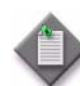

Note 1 - Observe the local and national laws and regulations that may be applicable to this installation.

Note 2 – Observe the following:

- The indoor ONT should be installed in accordance with the applicable requirements of the NEC or CEC. Local authorities and practices take precedent when there is conflict between the local standard and the NEC or CEC.
- The indoor ONT must be installed by qualified service personnel.
- Indoor ONTs must be installed with cables that are suitably rated and listed for indoor use.
- See the detailed specifications in the G-241W-A unit data sheet for the temperature ranges for these ONTs.

## 2.6 Procedure

Use this procedure to install a G-241W-A indoor ONT.

- 1 Place the indoor ONT unit:
  - a On the flat surface, such as a desk.
    - i Wrap the excess optic cable inside the fiber storage tray.
    - ii Attach the fiber storage tray to the ONT.
    - iii Place the ONT on the flat surface, horizontally resting on its four feet.
  - b On a wall.
    - i Determine whether to mount the G-241W-A indoor ONT in either the vertical or horizontal position. If possible, mount the ONT on a wall stud.
    - ii Mark the wall with the location of the mounting holes shown in Figures 2-1 and 2-2. These holes should be the same distance apart as the distance between the centers of the keyholes on the ONT. Use the one of the two available fiber storage trays as a wall mounting template to indicate the location of the mounting holes on the wall.

# Figure 2-1 Wall mounting keyholes of the G-241W-A indoor ONT with fiber storage tray attached

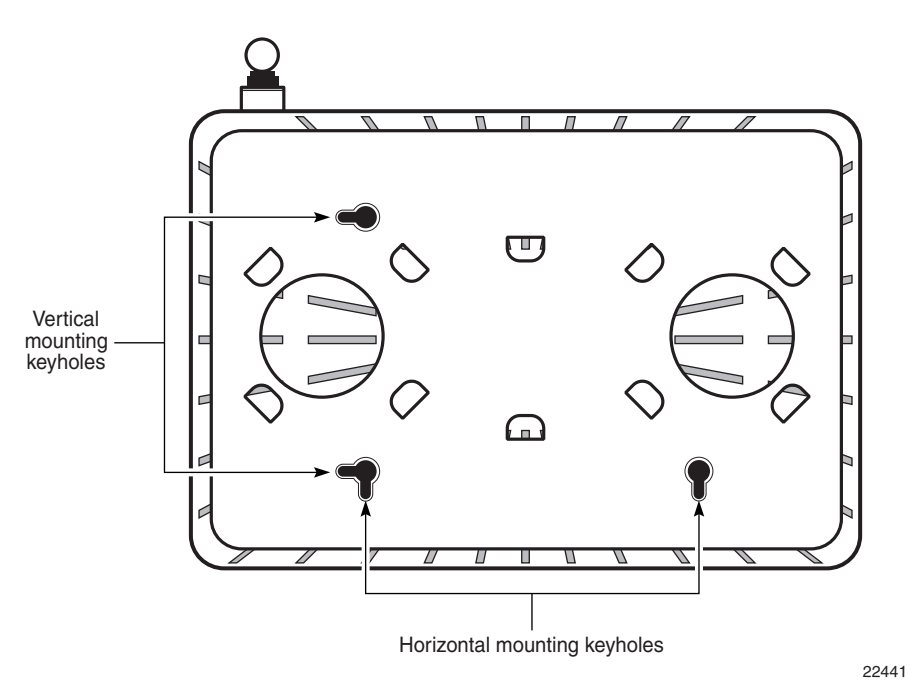

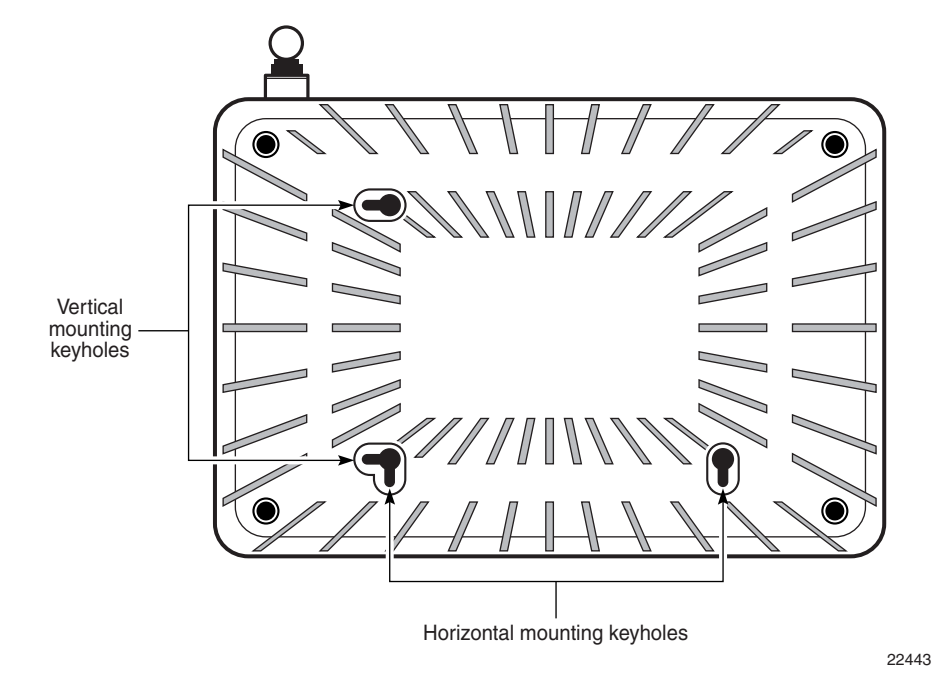

Figure 2-2 Wall mounting keyholes of the G-241W-A indoor ONT without fiber storage tray attached

iii Attach the fiber storage tray to the wall by drilling the holes in the wall where the tray will be mounted and then drive the mounting screws into the holes.

Do not drive the mounting screws into the wall completely. Leave approximately 1/8 in. (6 mm) between the screw head and the wall surface.

- iv Wrap the optic cable around the spools in the fiber storage tray.
- v Attach the fiber storage tray to the wall by placing the screw heads of the mounting screws into the wall mounting holes, either vertical or horizontal, on the tray.
- vi Slide the ONT enclosure over the fiber storage tray at a forty-five degree angle and seat the ONT securely on the tray.

Aligning features molded into the fiber storage tray and ONT enclosure interlock allowing the ONT to seat on the tray.

2 Review the connection locations as shown in Figures 2-3 and 2-4.

Figure 2-3 G-241W-A indoor ONT connections

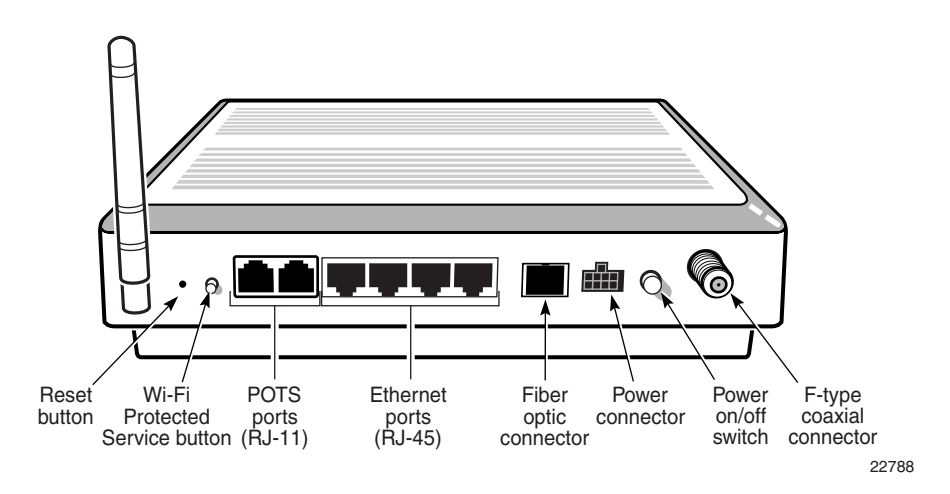

Figure 2-4 G-241W-A indoor ONT connections (USB host port)

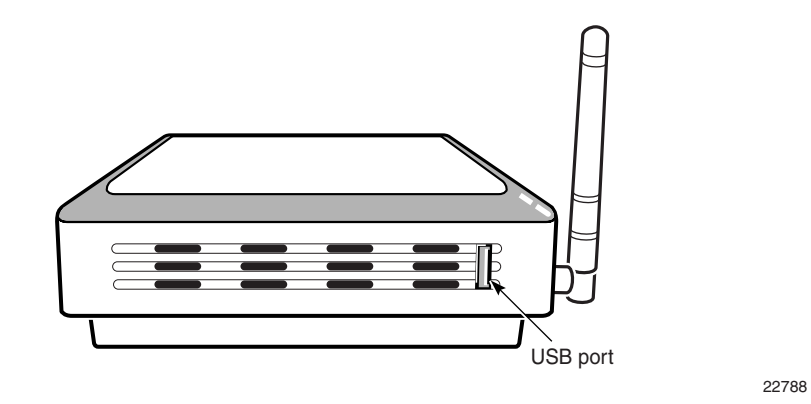

- 3 Connect the Ethernet cables directly to the RJ-45 ports. See Figure 2-3 for the location of the RJ-45 ports.
- 4 Connect the POTS cables directly to the RJ-11 ports. See Figure 2-3 for the location of the RJ-11 ports.
- 5 If used, connect the coaxial cable to the F-type connector. See Figure 2-3 for the location of the F-type connector.

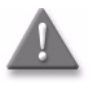

**Danger** — A shock hazard exists when working with the coaxial cable for the RF video connection. Wear protective gloves and take all necessary precautions to ensure personal safety.

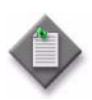

Note 1 – Observe the following:

- To comply with FCC standards, use either RG-6 or RG-59 coaxial cable. Also, proper attenuation must be inserted at the coaxial output to guarantee that at the end of any coaxial drop, every video signal is below 15.5 dBmV and audio signals are below 2.55 dBmV (per channel).
- You may need to install the 75-ohm coaxial F connector on the video cable.

**Note 2** — Observe the following when connecting the F-type coaxial connector to the coaxial connector on the ONT:

- Fully tighten the F-type connector on the cable by hand before using a wrench to complete tightening (up to a maximum of an additional 1/8 turn). If using a torque wrench (as is recommended) to tighten the connector, the torque setting should be between a minimum of 20 in-lbs and a maximum of 40 in-lbs. The connector should be tight enough when the task is complete that it can not be unscrewed by hand.
- 6 Connect the SC/APC fiber optic cable directly to the ONT. See Figure 2-3 for location of the fiber optic connector.

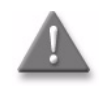

**Danger** — Fiber cables transmit invisible laser light. To avoid eye damage or blindness, never look directly into fibers, connectors, or adapters.

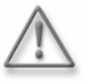

**Warning** — Be careful to maintain a bend radius of no less than 1.5 in. (3.8 cm) when connecting the fiber optic cable. Too small of a bend radius in the cable can result in damage to the optic fiber.

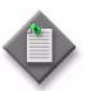

**Note** — Fiber cable preparation varies depending on the type and size of the inside or outside plant fiber cable being spliced to the SC/APC fiber optic pigtail cable.

- 7 Install the power supply according to manufacturer specifications.
- 8 Connect the power cable with an 8-pin Molex connector to the power supply.
- 9 Connect the power cable with an 8-pin Molex connector to the ONT unit; see Figure 2-5 for the Molex pin alignment.

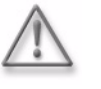

**Warning** — To avoid the possibility of damage to the pins on the power cable connector, carefully align the pins on the connector on the cable with the pin holes in the power connector on the ONT before making the connection.

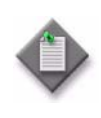

Note – Observe the following:

• Only Pins 1, 2, and 7 in the Molex connector pin arrangement shown in Figure 2-5 are used with G-241W-A indoor ONTs.

#### Figure 2-5 Molex 8-pin connector

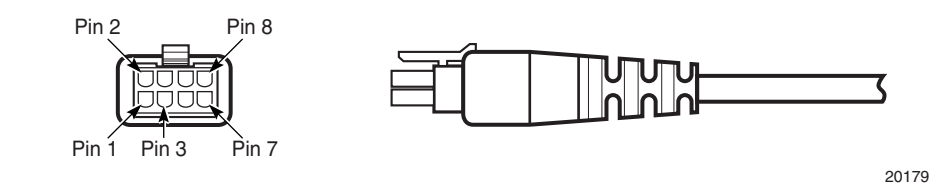

- 10 Power up the ONT unit by using the on/off power switch; see Figure 2-3 for the location of the power switch.
- 11 If used, enable the Wi-Fi service, as described in Configure a G-241W-A indoor ONT.
- 12 Verify the ONT LEDs, voltage status, and optical signal levels; see the *7368 Hardware and Cabling Installation Guide*.
- **13** Activate and test the services; see the *7368 Hardware and Cabling Installation Guide*.
- 14 If used, configure the SLID; see the *7368 ISAM ONT Configuration, Management, and Troubleshooting Guide* for more information.
- 15 If necessary, reset the ONT.
  - i Access the Rest button. See Figure 2-3 for the location of the Reset button.
  - ii Insert the end of a straightened paper clip or other narrow object into the hole in the Reset button to reset the ONT.
- 16 STOP. This procedure is complete.

# 3 – Replace a G-241W-A indoor ONT

- 3.1 Purpose 3-2
- 3.2 General 3-2
- 3.3 Prerequisites 3-2
- 3.4 Recommended tools 3-2
- 3.5 Safety information 3-3
- 3.6 Procedure 3-4

# 3.1 Purpose

This chapter provides the steps to replace a G-241W-A indoor ONT.

## 3.2 General

The steps listed in this chapter describe mounting and cabling for G-241W-A indoor ONTs.

## 3.3 Prerequisites

You need the following items before beginning the installation:

• all required cables

## 3.4 Recommended tools

You need the following tools for replacing the ONT:

- #2 Phillips screwdriver
- 1/4 in. (6 mm) flat blade screwdriver
- wire strippers
- fiber optic splicing tools
- RJ-45 cable plug crimp tool
- voltmeter or multimeter
- optical power meter
- drill and drill bits

# 3.5 Safety information

Read the following safety information before replacing the unit.

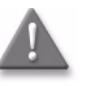

**Danger 1** – Hazardous electrical voltages and currents can cause serious physical harm or death. Always use insulated tools and follow proper safety precautions when connecting or disconnecting power circuits.

**Danger 2** — Make sure all sources of power are turned off and have no live voltages present on feed lines or terminals. Use a voltmeter to measure for voltage before proceeding.

Danger 3 – Always contact the local utility company before connecting the enclosure to the utilities.

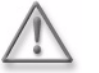

Warning – This equipment is ESD sensitive. Proper ESD protections should be used when removing the fiber access cover of the indoor ONT.

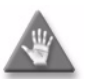

**Caution** – Keep indoor ONTs out of direct sunlight. Prolonged exposure to direct sunlight can damage the unit.

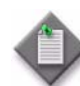

Note 1 - Observe the local and national laws and regulations that may be applicable to this installation.

Note 2 – Observe the following:

- The indoor ONT should be installed in accordance with the applicable requirements of the NEC or CEC. Local authorities and practices take precedent when there is conflict between the local standard and the NEC or CEC.
- The indoor ONT must be installed by qualified service personnel.
- Indoor ONTs must be installed with cables that are suitably rated and listed for indoor use.
- See the detailed specifications in the G-241W-A unit data sheet for the ONT temperature ranges for these ONTs.

## 3.6 Procedure

Use this procedure to replace a G-241W-A indoor ONT.

1 Deactivate the ONT services at the P-OLT.

If you are using the SLID feature, this step is not required. The ONT and the services can remain in service (IS).

i Use the RTRV-ONT command to verify the ONT status and th associated services. Record the serial number or the SLID of the ONT displayed in the command output.

Example:

RTRV-ONT::ONT-1-1-1-1;

ii If the ONT is in service, place the ONT in OOS state.

Example:

ED-ONT::ONT-1-1-1-1;

- 2 If used, disable the Wi-Fi service, as described in Configure a G-241W-A indoor ONT.
- **3** Power down the unit by using the on/off power switch; see Figure 3-1 for the location of the power button.
- 4 Disconnect the POTS, Ethernet and power and coaxial cables, as well as fiber optic cables from the ONT; see Figure 3-1 for the connector locations on G-241W-A indoor ONTs.

Attach the fiber dust cover to the end of the SC/APC connector.

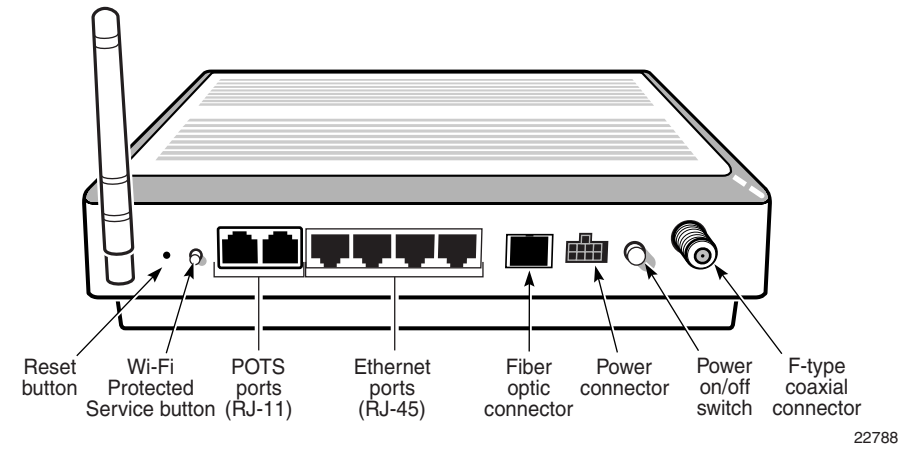

Figure 3-1 G-241W-A ONT connections

See Figure 3-2 for the location of the USB ports on the G-241W-A.

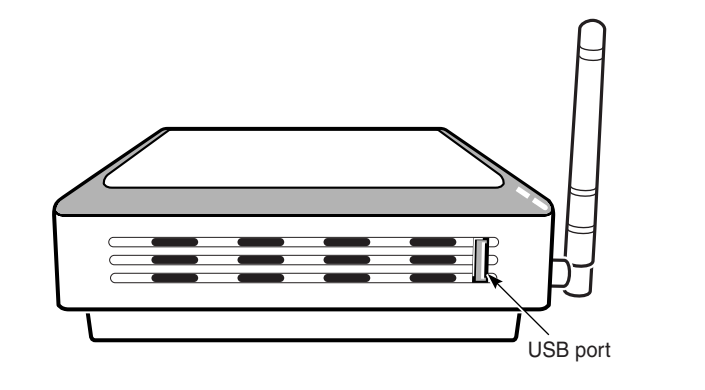

Figure 3-2 G-241W-A indoor ONT connections (USB host port)

22788

- 5 Replace the ONT with a new unit:
  - a On a flat surface, such as a desk, substitute a replacement ONT for the old ONT.
  - b On a wall.
    - i Slide the old ONT off of the mounting screws until the ONT is free of the wall.
    - ii Slide the wall mount holes on the ONT enclosure or fiber storage tray of the new ONT over the mounting screws until it is securely seated.
- 6 Connect the Ethernet cables directly to the RJ-45 ports; see Figure 3-1 for the location of the RJ-45 ports.
- 7 Connect the POTS cables directly to the RJ-11 ports; see Figure 3-1 for the location of the RJ-11 ports.
- 8 If used, connect the coaxial cable to the F-type connector. See Figure 3-1 for location of the F-type connector.

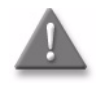

**Danger** — A shock hazard exists when working with the coaxial cable for the RF video connection. Wear protective gloves and take all necessary precautions to ensure personal safety.

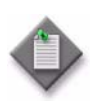

Note 1 – Observe the following:

- To comply with FCC standards, use either RG-6 or RG-59 coaxial cable. Also, proper attenuation must be inserted at the coaxial output to guarantee that at the end of any coaxial drop, every video signal is below 15.5 dBmV and audio signals are below 2.55 dBmV (per channel).
- You may need to install the 75-ohm coaxial F connector on the video cable.

**Note 2** — Observe the following when connecting the F-type coaxial connector to the coaxial connector on the ONT:

- Fully tighten the F-type connector on the cable by hand before using a wrench to complete tightening (up to a maximum of an additional 1/8 turn). If using a torque wrench (as is recommended) to tighten the connector, the torque setting should be between a minimum of 20 in-lbs and a maximum of 40 in-lbs. The connector should be tight enough when the task is complete that it can not be unscrewed by hand.
- **9** If required, have approved service personnel who are trained to work with optic fiber clean the fiber optic connection. See the *7368 ISAM ONT Configuration, Management, and Troubleshooting Guide* for more information about fiber optic handling, inspection, and cleaning.

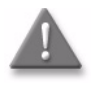

**Danger** — Fiber optic cables transmit invisible laser light. To avoid eye damage or blindness, never look directly into fibers, connectors, or adapters.

10 Connect the SC/APC fiber optic cable directly to the SC/APC adapter; see Figure 3-1 for the location of the SC/APC adapter.

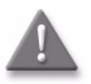

**Danger** — Fiber cables transmit invisible laser light. To avoid eye damage or blindness, never look directly into fibers, connectors, or adapters.

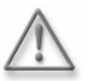

**Warning** — Be careful to maintain a bend radius of no less than 1.5 in. (3.8 cm) when connecting the fiber optic cable. Too small of a bend radius in the cable can result in damage to the optic fiber.

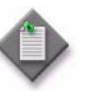

**Note** — Fiber cable preparation varies depending on the type and size of the inside or outside plant fiber cable being spliced to the SC/APC fiber optic pigtail cable.

- 11 Install the power supply according to manufacturer specifications.
- 12 Connect the power cable with an 8-pin Molex connector to the power supply.

13 Connect the power cable with an 8-pin Molex connector to the ONT unit; see Figure 3-3 for the Molex pin alignment.

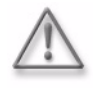

**Warning** — To avoid the possibility of damage to the pins on the power cable connector, carefully align the pins on the connector on the cable with the pin holes in the power connector on the ONT before making the connection.

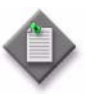

Note – Observe the following:

• Only Pins 1, 2, and 7 in the Molex connector arrangement shown in Figure 3-3 are used with the G-241W-A indoor ONT.

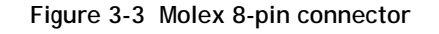

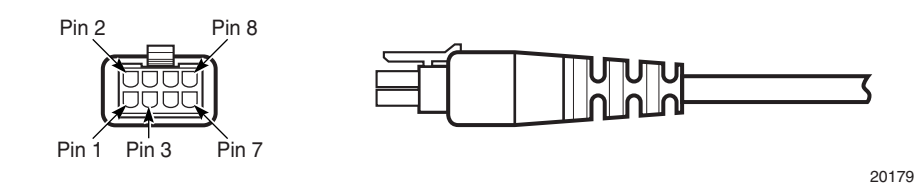

- 14 Power up the unit by using the on/off power switch; see Figure 3-1 for the location of the power switch.
- 15 If used, enable the Wi-Fi service, as described in Configure a G-241W-A indoor ONT
- 16 If used, configure the SLID; see the *7368 ISAM ONT Configuration, Management, and Troubleshooting Guide* for more information.

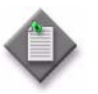

**Note** — A new SLID or the old SLID may be used with the replacement ONT. If a new SLID is used, the new SLID must also be programmed at the P-OLT using TL1 or a network manager. If the old SLID is used, no changes need to be made at the P-OLT; see the operations and maintenance documentation for the OLT for more details.

- 17 Verify the ONT LEDs, voltage status, and optical signal levels; see the *7368 Hardware and Cabling Installation Guide*.
- **18** Activate and test the services; see the *7368 Hardware and Cabling Installation Guide*.
- 19 If necessary, reset the ONT.
  - i Access the Rest button. See Figure 3-1 for the location of the Reset button.
  - ii Insert the end of a straightened paper clip or other narrow object into the hole in the Reset button to reset the ONT.
- 20 STOP. This procedure is complete.

3 – Replace a G-241W-A indoor ONT

# 4 – Configure a G-241W-A indoor ONT

- 4.1 General 4-2
- 4.2 HGU mode GUI configuration 4-2
- 4.3 SFU mode GUI configuration 4-42
- 4.4 Operator ID 4-47

## 4.1 General

Please refer to the configuration information provided with your OLT for the software configuration procedure for a G-241W-A ONT.

For HTTP configuration procedures, please refer to the 7368 ISAM ONT Configuration, Management, and Troubleshooting Guide.

## 4.2 HGU mode GUI configuration

Use the procedures below to use the web-based GUI for the G-241W-A in HGU mode. This mode is preset at delivery.

A home gateway unit (HGU) is a home networking device, used as a gateway to connect devices in the home through fiber to the Internet. An HGU provides a variety of features for the home network including routing and firewall capability. By using the HGU, users can connect all smart equipment in their home, including personal computers, set-top boxes, mobile phones, and other consumer electronics devices, to the Internet.

## Login

Use the procedure below to log in to the web-based GUI for the G-241W-A.

## Procedure 4-1 Login to web-based GUI

1 Open a web browser and enter the IP address of the ONT in the address bar.

The login window appears.

The default gateway IP address is http://192.168.1.254. You can connect to this IP address using your web browser after connecting your PC to one of Ethernet ports of the ONT. The static IP address of your PC must be in the same subnet as the ONT.

2 Enter your username and password in the Log in window, as shown in Figure 4-1.

The default username and password are printed on the ONT. The default user name is userAdmin. The default superuser name is adminGPON. Contact Alcatel-Lucent for the superuser password.

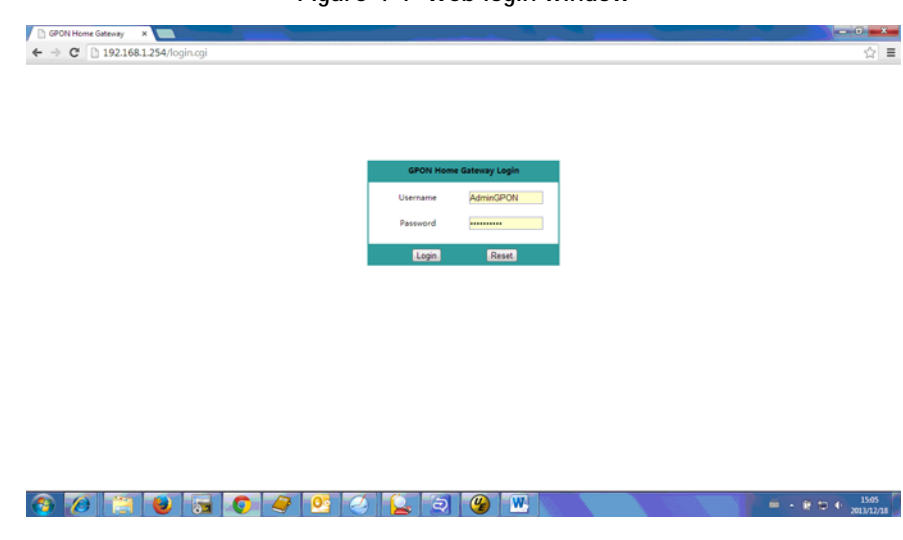

Figure 4-1 Web login window

**Caution** — If you reset the router to recover the default username and password, all other router configuration settings will also be restored to their factory default values.

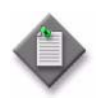

**Note** — If you forget the current username and password, press the reset button for 5 s and the default values for the username and password will be recovered at startup.

- 3 Click Login.
- 4 STOP. This procedure is complete.

## Device and connection status

G-241W-A ONTs support the retrieval of a variety of device and connection information, including:

- device information
- LAN status
- WAN status
- WAN status IPv6
- Home networking information
- Optics module status
- Voice information

## Procedure 4-2 Device information retrieval

1 Select Status > Device Information from the top-level menu in the GPON Home Gateway window, as shown in Figure 4-2.

| 🕥 🗢 👩 http://1921681.2             | 54/                                 |                                    |        | + ++ × 1          |
|------------------------------------|-------------------------------------|------------------------------------|--------|-------------------|
| Favorites 🔄 📩 📴 Sugges             | ted Sites 👻 🦉 百度一下,你就知道 🝙 Web Slice | e Gallery 🕶                        | -      |                   |
| SPON Home Gateway                  |                                     |                                    |        | <u>∆</u> • ⊠ •    |
|                                    | GPON Home Gateway                   |                                    | Logout | English   Español |
|                                    | Status>Device Information           |                                    |        |                   |
| tatus                              |                                     |                                    |        |                   |
| vice Information                   | Device Name                         | G-240W-A                           |        |                   |
| l Status                           | Device Hame                         |                                    |        |                   |
| N Status                           | Vendor                              | Alcatel_Lucent                     |        |                   |
| N Status IPv6                      | Serial Number                       | ALCL12345678                       |        |                   |
| ne Networking<br>ics Module Status | Hardware Version                    | 3FE55925AAAA                       |        |                   |
| etwork                             | Boot Version                        | U-Boot Dec-12-201418:14:49         |        |                   |
| ecurity<br>pplication              | Software Version                    | 3FE565570.00                       |        |                   |
| laintain                           | Chipset                             | BCM6838                            |        |                   |
|                                    | Device Running Time                 | 2 hours 31 minutes 10 seconds      |        |                   |
| pplication<br>laintain             | Chipset<br>Device Running Time      | BCM6838<br>2 hours 31 minutes 10 s | econds | econds            |

Figure 4-2 Device Information window

Table 4-1 describes the fields in the Device Information window.

| Table 4-1 | Device | Information | parameters |
|-----------|--------|-------------|------------|
|-----------|--------|-------------|------------|

| Field                  | Description                                                                       |
|------------------------|-----------------------------------------------------------------------------------|
| Device Name            | Name on the ONT                                                                   |
| Vendor                 | Name of the vendor                                                                |
| Serial Number          | Serial number of the ONT                                                          |
| Hardware version       | Hardware version of the ONT                                                       |
| Boot version           | Boot version of the ONT                                                           |
| Software version       | Software version of the ONT                                                       |
| Chipset                | Chipset of the ONT                                                                |
| Device Running<br>Time | Amount of time the device has run since last reset in hours, minutes, and seconds |

- 2 Click Refresh to update the displayed information.
- 3 STOP. This procedure is complete.
= + 10 € 15.06 2013/12/18

### Procedure 4-3 LAN status retrieval

1 Select Status > LAN Status from the top-level menu in the GPON Home Gateway window, as shown in Figure 4-3.

| C D 192.100                                                                                                    | 14.4.9M                    |                   |        |                  | W |
|----------------------------------------------------------------------------------------------------|----------------------------|-------------------|--------|------------------|---|
|                                                                                                    | GPON Home Gateway          |                   | Logout | English (Español |   |
|                                                                                                    | Status>LAN Status          |                   |        |                  |   |
| Status                                                                                                    |                            |                   |        |                  |   |
| Device Information                                                                                                    | Wireless Information       |                   |        |                  |   |
|                                                                                                    | Wireless Status            | on                |        |                  |   |
| LAN Status                                                                                                    | Wireless Channel           | 1                 |        |                  |   |
| WAN Status                                                                                                    | SSID1 Name 💌               | INFINITUM4321     |        |                  |   |
| Home Networking                                                                                                    | Wireless Encryption Status | WPA-PSK           |        |                  |   |
| Ontics Module Status                                                                                                    | Wireless Rx Packets        | 0                 |        |                  |   |
| Chine and a control of the control of the control o | Wireless Tx Packets        | 0                 |        |                  |   |
| Network                                                                                                    | Wireless Rx Bytes          | 0                 |        |                  |   |
| Security                                                                                                    | Wireless Tx Bytes          | 0                 |        |                  |   |
| Application                                                                                                    | Power Transmission(mW)     | 50                |        |                  |   |
| Maintain                                                                                                    | Ethernet Information       |                   |        |                  |   |
|                                                                                                    | Ethernet Status            | up                |        |                  |   |
|                                                                                                    | Ethernet IP Address        | 192.168.1.254     |        |                  |   |
|                                                                                                    | Ethernet Subnet Mask       | 255.255.255.0     |        |                  |   |
|                                                                                                    | Ethernet MAC Address       | A8:AD:3D:00:00:04 |        |                  |   |
|                                                                                                    | Ethernet Rx Packets        | 641               |        |                  |   |
|                                                                                                    | Ethernet Tx Packets        | 1699              |        |                  |   |

Figure 4-3 LAN status window

#### Table 4-2 describes the fields in the LAN status window.

🚳 🖉 📜 🗑 🖨 🖉 🖉 🖉 🔄 🗐 🛞 唑

| Field                         | Description                                              |  |  |  |
|-------------------------------|----------------------------------------------------------|--|--|--|
| Wireless Information          | n                                                        |  |  |  |
| Wireless Status               | Indicates whether the wireless is on or off              |  |  |  |
| Wireless Channel              | Wireless channel number                                  |  |  |  |
| SSID Name                     | Name of each SSID                                        |  |  |  |
| Wireless<br>Encryption Status | Encryption type used on the wireless connection          |  |  |  |
| Wireless Rx<br>Packets        | Number of packets received on the wireless connection    |  |  |  |
| Wireless Tx<br>Packets        | Number of packets transmitted on the wireless connection |  |  |  |
| Wireless Rx Bytes             | Number of bytes received on the wireless connection      |  |  |  |
| Wireless Tx Bytes             | Number of bytes transmitted on the wireless connection   |  |  |  |
| Power<br>Transmission (mW)    | Power of the wireless transmission, in mW                |  |  |  |
| Ethernet Information          |                                                          |  |  |  |
| Ethernet Status               | Indicates whether the Ethernet connection is on or off   |  |  |  |
| Ethernet IP<br>Address        | IP address of the Ethernet connection                    |  |  |  |

Table 4-2 LAN status parameters

(1 of 2)

| Field                   | Description                                              |
|-------------------------|----------------------------------------------------------|
| Ethernet Subnet<br>Mask | Subnet Mask of the Ethernet connection                   |
| Ethernet MAC<br>Address | MAC address of the Ethernet connection                   |
| Ethernet Rx<br>Packets  | Number of packets received on the Ethernet connection    |
| Ethernet Tx<br>Packets  | Number of packets transmitted on the Ethernet connection |
| Ethernet Rx Bytes       | Number of bytes received on the Ethernet connection      |
| Ethernet Tx Bytes       | Number of bytes transmitted on the Ethernet connection   |

(2 of 2)

- 2 Click Refresh to update the displayed information.
- 3 STOP. This procedure is complete.

#### Procedure 4-4 WAN status retrieval

1 Select Status > WAN Status from the top-level menu in the GPON Home Gateway window, as shown in Figure 4-4.

|                      | GPON Home Gateway   | Logout English (Españo)               |  |
|----------------------|---------------------|---------------------------------------|--|
|                      | Status>WAN Status   |                                       |  |
| Status               |                     |                                       |  |
| Device Information   | WAN Connection List | 1_INTERNET_TR069_VOIP_OTHER_R_VID_881 |  |
| LAN Status           | Connection Mode     | Dynamic DHCP                          |  |
| WAN Status           | Enable/Disable      |                                       |  |
| Optics Module Status | VLAN                | 881                                   |  |
| Network              | WAN Link Status     | Down                                  |  |
| Security             | Pop Link Status     | Down                                  |  |
| Application          | Ty Darkets          | 0                                     |  |
| Manitani             | De De cluste        |                                       |  |
|                      | RX Packets          | U                                     |  |
|                      | Tx Dropped          | 0                                     |  |
|                      | Rx Dropped          | 0                                     |  |
|                      | Fee Diselecte       | ^                                     |  |

Figure 4-4 WAN status window

Table 4-3 describes the fields in the WAN status window.

| Table | 4-3 | WAN     | status | parameters |
|-------|-----|---------|--------|------------|
| Tuble |     | **/ *** | Juna   | purumeters |

| Field                  | Description                                                                                                    |
|------------------------|----------------------------------------------------------------------------------------------------|
| WAN connection<br>list | Drop-down menu listing all WAN connections. The connection shown is the connection for which WAN status will be shown. |
| Connection Mode        | Connection mode of the WAN connection                                                                                  |
| Enable/Disable         | Select this checkbox to enable the WAN connection                                                                      |
| VLAN                   | VLAN ID                                                                                                    |
| WAN Link Status        | Whether the WAN link is up or down                                                                                     |
| Pon Link Status        | Whether the PON link is up or down                                                                                     |
| Tx Packets             | Number of packets transmitted on the WAN connection                                                                    |
| Rx Packets             | Number of packets received on the WAN connection                                                                       |
| Tx Dropped             | Number of packets dropped on the transmit WAN connection                                                               |
| Rx Dropped             | Number of packets dropped on the receive WAN connection                                                                |
| Err Packets            | Number of errored packets on the WAN connection                                                                        |

- 2 Click Refresh to update the displayed information.
- 3 STOP. This procedure is complete.

#### Procedure 4-5 WAN status IPv6 retrieval

1 Select Status > WAN Status IPv6 from the top-level menu in the GPON Home Gateway window, as shown in Figure 4-5.

|                      | GPON Home Gateway      | Logout | English (Español |  |
|----------------------|------------------------|--------|------------------|--|
|                      | Status>WAN Status IPv6 |        |                  |  |
| Status               |                        |        |                  |  |
| Device Information   | WAN Connection List    | •      |                  |  |
| LAN Status           | Enable/Disable         |        |                  |  |
| WAN Status           |                        |        |                  |  |
| WAN Status IPv6      | VLAN                   |        |                  |  |
| Home Networking      | IPv6 address           |        |                  |  |
| Optics Module Status | IPv6 Prefix            |        |                  |  |
| Network              | a rottena              |        |                  |  |
| Security             | IPv6 Gateway           |        |                  |  |
| Application          | Primary DNS            |        |                  |  |
| Maintain             | Second DNS             |        |                  |  |
|                      | Pon Link Status        | Down   |                  |  |
|                      | Tx Packets             | 0      |                  |  |
|                      | Pv Darbate             | 0      |                  |  |

Figure 4-5 WAN status IPv6 window

Table 4-4 describes the fields in the WAN status IPv6 window.

| Field                  | Description                                                                                                    |
|------------------------|----------------------------------------------------------------------------------------------------|
| WAN connection<br>list | Drop-down menu listing all WAN connections. The connection shown is the connection for which WAN status will be shown. |
| Enable/Disable         | Select this checkbox to enable the WAN connection                                                                      |
| VLAN                   | VLAN ID                                                                                                    |
| IPv6 Address           | IPv6 Address that identifies the device and its location                                                               |
| IPv6 Prefix            | IPv6 prefix                                                                                                    |
| IPv6 Gateway           | IPv6 gateway address                                                                                                   |
| Primary DNS            | Primary Domain Name Server                                                                                             |
| Second DNS             | Secondary Domain Name Server                                                                                           |
| Pon Link Status        | Whether the PON link is up or down                                                                                     |
| Tx Packets             | Number of packets transmitted on the WAN connection                                                                    |
| Rx Packets             | Number of packets received on the WAN connection                                                                       |
| Tx Dropped             | Number of packets dropped on the transmit WAN connection                                                               |
| Rx Dropped             | Number of packets dropped on the receive WAN connection                                                                |
| Err Packets            | Number of errored packets on the WAN connection                                                                        |

| Table 4-4 WAN status IPv6 parameters |  |
|--------------------------------------|--|
|--------------------------------------|--|

- 2 Click Refresh to update the displayed information.
- 3 STOP. This procedure is complete.

### Procedure 4-6 Home networking information retrieval

1 Select Status > Home Networking from the top-level menu in the GPON Home Gateway window, as shown in Figure 4-6.

| ← → C 192.168.1254                                                                        | GPON I<br>Status>Home Net<br>Local Interface<br>Connection<br>Etheme<br>Wireless(2  | Home Gatewa<br>tworking<br>h Type C | ay<br>onnectd Devices | Setting           |                      | Logout    | English (Españo |
|-------------------------------------------------------------------------------------------|-------------------------------------------------------------------------------------|-------------------------------------|-----------------------|-------------------|----------------------|-----------|-----------------|
| Status<br>Device Information<br>LAN Status<br>WAN Status<br>WAN Status<br>WAN Status IPv6 | GPON H<br>Status>Home Net<br>Local Interface<br>Connection<br>Etherne<br>Wireless(2 | Home Gatewa<br>tworking<br>a Type C | ay<br>onnectd Devices | Setting           |                      | Logout    | English (Españo |
| Status<br>Device Information<br>LAN Status<br>WAN Status<br>WAN Status IPv6               | Status>Home Nel Local Interface Connection Etheme Wireless(2)                       | tworking<br>Type C                  | onnectd Devices       | Setting           |                      |           |                 |
| Status<br>Device Information<br>LAN Status<br>WAN Status<br>WAN Status IPv6               | Local Interface<br>Connection<br>Etherne<br>Wireless(2.                             | n Type C                            | onnectd Devices       | Setting           |                      |           |                 |
| Device Information<br>LAN Status<br>WAN Status<br>WAN Status IPv6                         | Local Interface<br>Connection<br>Etherne<br>Wireless(2,                             | n Type C                            | onnectd Devices       | Setting           |                      |           |                 |
| LAN Status<br>WAN Status<br>WAN Status IPv6                                               | Etherne<br>Wireless(2,                                                              | n Type C                            | 1                     | Setting           | _                    |           |                 |
| WAN Status<br>WAN Status IPv6                                                             | Wireless(2                                                                          |                                     |                       |                   |                      |           |                 |
| WAN Status IPv6                                                                           |                                                                                     | .4G)                                | 0                     | setting           | -                    |           |                 |
|                                                                                           |                                                                                     |                                     |                       |                   |                      |           |                 |
| Home Networking                                                                           | Wireless Settings                                                                   | (2.4G)                              |                       |                   |                      |           |                 |
| Optics Module Status                                                                      | Network Name                                                                        | ALHN-5678                           | ALHN-5678-2           | ALHN-5678-3       | ALHN-5678-4          |           |                 |
| Network                                                                                   | Access Point                                                                        | ac:9c:e4:aa:c0:f1                   | ac:9c:e4:aa:c0:f2     | aci9cie4:aaic0:f3 | ac:9c:e4:aa:c0:f4    |           |                 |
| Security                                                                                  |                                                                                     |                                     |                       |                   |                      |           |                 |
| Application                                                                               | Local Devices                                                                       |                                     |                       |                   |                      |           | 1               |
| Maintain                                                                                  | Connection Type                                                                     | Device Name C                       | other IPv4 Address    | Hardware Address  | IP Address Allocatio | on Delete | -               |

Figure 4-6 Home networking information window

Refresh

Table 4-5 describes the fields in the Home networking window.

| Field                    | Description                                                                                                    |  |  |  |
|--------------------------|----------------------------------------------------------------------------------------------------|--|--|--|
| Local Interface          |                                                                                                    |  |  |  |
| Ethernet                 | Table displays the number of Ethernet connections and their settings                                                                             |  |  |  |
| Wireless (2.4G)          | Table displays the number of wireless connections and their settings                                                                             |  |  |  |
| Wireless Settings (2.4G) |                                                                                                    |  |  |  |
| Network Name             | Name of the wireless network                                                                                                    |  |  |  |
| Access Point             | Hexadecimal address of the wireless access point                                                                                                 |  |  |  |
| Local Devices            |                                                                                                    |  |  |  |
| Table entry              | Each entry indicates the connection type, device name, IPv4 address, hardware address, and IP address allocation of each connected local device. |  |  |  |

- 2 Click Delete to delete a particular local device connection.
- 3 Click Refresh to update the displayed information.
- 4 STOP. This procedure is complete.

### Procedure 4-7 Optics module status retrieval

1 Select Status > Optics Module Status from the top-level menu in the GPON Home Gateway window, as shown in Figure 4-7.

| ← → C □ 192.168.1        | 254                                                                       |          |                  | 다.<br>슈 |
|--------------------------|---------------------------------------------------------------------------|----------|------------------|---------|
|                          | GPON Home Gateway                                                         | Logout   | English (Español |         |
|                          | Status>Optics Module Status                                               |          |                  |         |
| Status                   |                                                                           |          |                  |         |
| Device Information       | Laser Blas Current(ONT ANI-ONT-Side Optical Measurements):                | 14316 uA |                  |         |
| LAN Status<br>WAN Status | Optics Module Voltage(ONT ANI-ONT-Side Optical Measurements):             | 3.33 V   |                  |         |
| Home Networking          | Optics Module Temperature(ONT ANI-ONT-Side Optical Measurements):         | 45.70 C  |                  |         |
| Optics Module Status     | Rx Optics Signal Level at 1490 nm(ONT ANI-ONT-Side Optical Measurements): | No input |                  |         |
| Network  Security        | Tx Optics Signal Level at 1310 nm(ONT ANI-ONT-Side Optical Measurements): | -0.41dbm |                  |         |
| Application              | Lower(ONT ANI-ONT-Side Optical Measurements-Optical Threshold):           | -30dbm   |                  |         |
| *Maintain                | Upper(ONT ANI-ONT-Side Optical Measurements-Optical Threshold):           | -5dbm    |                  |         |
|                          | Refresh                                                                   |          |                  |         |

#### Figure 4-7 Optics module status window

💿 🖉 🗎 ⊌ 🗔 💿 🥔 💁 🙆 😓 🕤 🕲 🔛

| Table 4-6 describes the fields in the Optics module s | status window. |
|-------------------------------------------------------|----------------|
|-------------------------------------------------------|----------------|

| Field                                                                     | Description                                                 |
|---------------------------------------------------------------------------|-------------------------------------------------------------|
| Laser Bias Current (ONT ANI-ONT-Side Optical<br>Measurements)             | Laser bias current, measured in uA                          |
| Optics Module Voltage (ONT ANI-ONT-Side Optical<br>Measurements)          | Optics module voltage, measured in V                        |
| Optics Module Temperature (ONT ANI-ONT-Side<br>Optical Measurements)      | Optics module temperature, measured in C                    |
| Rx Optics Signal Level at 1490 nm (ONT ANI-ONT-Side Optical Measurements) | Received optics signal level at 1490 nm, measured in dBm    |
| Tx Optics Signal Level at 1310 nm (ONT ANI-ONT-Side Optical Measurements) | Transmitted optics signal level at 1310 nm, measured in dBm |
| Lower (ONT ANI-ONT-Side Optical<br>Measurements-Optical Threshold)        | Lower optical threshold, measured in dBm                    |
| Upper (ONT ANI-ONT-Side Optical<br>Measurements-Optical Threshold)        | Lower optical threshold, measured in dBm                    |

- 2 Click Refresh to update the displayed information.
- **3** STOP. This procedure is complete.

= + € ♥ ♥ 1508 2013/12/18

### Procedure 4-8 Voice information retrieval

1 Select Status > Voice Information from the top-level menu in the GPON Home Gateway window, as shown in Figure 4-8.

|                      | GPON Home Gateway                       | Logout   | English (Español |
|----------------------|-----------------------------------------|----------|------------------|
|                      | Status>Voice Information                |          |                  |
| Status               |                                         |          |                  |
| Device Information   | POTS 1 Registration Status              | Disabled |                  |
| LAN Status           | POTS 2 Registration Status              | Disabled |                  |
| WAN Status           | · · · · - · · · · · · · · · · · · · · · |          |                  |
| Home Networking      | POTS 1 Line State                       | IDLE     |                  |
| Optics Module Status | POTS 2 Line State                       | IDLE     |                  |
| Voice Information    | Soft Switch                             |          |                  |
| Network              |                                         |          |                  |
| Security             | Telephone Line 1 Phone Number           |          |                  |
| Application          | Telephone Line 2 Phone Number           |          |                  |
| ●Maintain            | Refresh                                 |          |                  |

#### Figure 4-8 Voice Information window

Table 4-7 describes the fields in the Voice Information window.

| Field                                        | Description                                           |
|----------------------------------------------|-------------------------------------------------------|
| POTS 1 Registration Status                   | Status of POTS port 1: registered or unregistered     |
| POTS 2 Registration Status                   | Status of POTS port 2: registered or unregistered     |
| POTS 1 Line State                            | State of POTS line 1: IDLE, Off Hook, or On Hook      |
| POTS 2 Line State                            | State of POTS line 2: IDLE, Off Hook, or On Hook      |
| Softswitch <sup>(1)</sup>                    | Proxy IP address; blank if the line is not registered |
| Telephone line 1 phone number <sup>(1)</sup> | Phone number configured for telephone line 1          |
| Telephone line 2 phone number <sup>(1)</sup> | Phone number configured for telephone line 2          |

Notes

 $^{(1)}$   $\,$  This field is only visible at the adminGPON level; it is not visible at the userAdmin level.

- 2 Click Refresh to update the displayed information.
- 3 STOP. This procedure is complete.

### Network configuration

G-241W-A ONTs support network configuration, including:

- LAN
- LAN IPv6
- WAN
- WiFi
- Routing
- DNS
- TR-069

## Procedure 4-9 LAN networking configuration

1 Select Network > LAN from the top-level menu in the GPON Home Gateway window, as shown in Figure 4-9.

#### Figure 4-9 LAN network window

| GPOIN Home Gateway - V                            | 2.168.1.254/                             |               |        | • 4 × 1            |
|---------------------------------------------------|------------------------------------------|---------------|--------|--------------------|
| 🙀 Favorites 🛛 🙀 🕨                                 | Suggested Sites 🔻 📓 百度一下,你就知道 🝙 Web Sliv | ce Gallery 🔻  |        |                    |
| ge GPON Home Gateway                              |                                          |               |        | 🖓 • 🖾 •            |
|                                                   | GPON Home Gateway                        |               | Logout | English   _Español |
|                                                   | Network>LAN                              |               |        |                    |
| Status                                            | Port Mode                                | 12.7          |        |                    |
| LAN                                               | All Port to L2 Mode                      | 15            |        |                    |
| LAN_IPv6                                          | Port1                                    | Route Mode -  |        |                    |
| WAN                                               | Port2                                    | Route Mode 👻  |        |                    |
| WIFI-2.4G<br>Routing                              | Port3                                    | Route Mode •  |        |                    |
| DNS                                               | Port4                                    | Route Mode -  |        |                    |
| TR-069                                            |                                          |               |        |                    |
| <ul> <li>Security</li> <li>Application</li> </ul> |                                          | Save          |        |                    |
| Maintain                                          | IPv4 Address                             | 192.168.1.254 |        |                    |
|                                                   | Subnet Mask                              | 255 255 255 0 |        |                    |
|                                                   | DHCP Enable                              | <b>V</b>      |        |                    |
|                                                   |                                          | 400 400 4 04  |        |                    |

Table 4-8 describes the fields in the LAN network window.

#### Table 4-8 LAN network parameters

| Field                             | Description                                                  |
|-----------------------------------|--------------------------------------------------------------|
| Port Mode:<br>All Port to L2 Mode | Select this checkbox to set all ports to L2 mode             |
| Port Mode<br>Port 1 - 4           | Drop-down port mode for each port: Route mode or bridge mode |
| IPv4 Address                      | IP Address of the ONT                                        |

(1 of 2)

| Field                    | Description                                      |
|--------------------------|--------------------------------------------------|
| Subnet Mask              | Subnet mask of the ONT                           |
| DHCP enable              | Select this checkbox to enable DHCP              |
| DHCP Start IP<br>Address | Starting DHCP IP address                         |
| DHCP End IP<br>Address   | Ending DHCP IP address                           |
| DHCP Lease Time          | DHCP lease time (in min)                         |
| Bind MAC Address         | MAC address to associate to the LAN              |
| Bind IP Address          | IP address to associate to the bound MAC address |

(2 of 2)

- 2 Select the mode for each port.
- 3 Click Save.
- 4 Enter the DHCP configuration information.
- 5 Click Save.
- 6 Bind a MAC address to the LAN by entering the MAC and IP addresses and then clicking Add. Repeat for all MAC addresses to be bound.
- 7 STOP. This procedure is complete.

#### Procedure 4-10 LAN IPv6 networking configuration

1 Select Network > LAN\_IPv6 from the top-level menu in the GPON Home Gateway window, as shown in Figure 4-10.

|                          | GPON Home Gateway                         |                 | Logout | English (Españo |
|--------------------------|-------------------------------------------|-----------------|--------|-----------------|
|                          | Network>LAN_IPv6                          |                 |        |                 |
| ≝Status<br>■Network      | IPv6 LAN Host Configuration               | HGWProxy        |        |                 |
| LAN                      | prefix config                             | WANConnection • |        |                 |
| WAN                      | Interface                                 | none T          |        |                 |
| WIFI                     | DHCPv6 Server Enable                      |                 |        |                 |
| DNS                      | DHCP Start IP Address:                    | 0:0:0:2         |        |                 |
| TR-069<br>Security       | DHCP End IP Address:                      | 0:0:0:255       |        |                 |
| Application     Maintain | Whether the address info through DHCP     |                 |        |                 |
|                          | Whether other info obtained through DHCP  | •               |        |                 |
|                          | Maximum interval for periodic RA messages | 600             |        |                 |
|                          | Minimum interval for periodic RA messages | 200             |        |                 |
|                          | Save                                      | /Apply          |        |                 |

Figure 4-10 LAN IPv6 network window

Table 4-9 describes the fields in the LAN IPv6 network window.

Table 4-9 LAN IPv6 network parameters

| Field                                       | Description                                                                                                    |
|---------------------------------------------|----------------------------------------------------------------------------------------------------|
| DNS Server                                  | Choose a DNS server from the drop-down menu.                                                                                                    |
| prefix config                               | Choose a prefix config option from the drop-down menu, either<br>WANConnection (prefix will be obtained from the WAN) or Static (enables you<br>to enter the prefix). |
| prefix                                      | This field appears if you selected the "Static" option for the "prefix config" field. Type a connection.                                                              |
| Interface                                   | This field appears if you selected the Wan Connection option for the "prefix config" field. Choose a WAN connection interface from the drop-down menu.                |
| DHCPv6 Server<br>Enable                     | Select this checkbox to enable DHCP IPv6 server.                                                                                                    |
| DHCP Start IP<br>Address                    | Enter the starting DHCP IP address.                                                                                                    |
| DHCP End IP<br>Address                      | Enter the ending DHCP IP address.                                                                                                    |
| Whether the<br>address info<br>through DCHP | Select this checkbox to enable address information retrieval through DHCP.                                                                                            |

(1 of 2)

| Field                                           | Description                                                                                                    |
|-------------------------------------------------|----------------------------------------------------------------------------------------------------|
| Whether other info<br>obtained through<br>DHCP  | Select this checkbox to enable retrieval of other information through DHCP.                                               |
| Maximum interval<br>for periodic RA<br>messages | Enter the maximum interval (in seconds) for periodic Router Advertisement messages. The interval range is from 4 to 1800. |
| Minimum interval<br>for periodic RA<br>messages | Enter the minimum interval (in seconds) for periodic Router Advertisement messages. The interval range is from 4 to 1800. |

(2 of 2)

- 2 Choose a DNS server, prefix config, and interface.
- 3 Select or enter the DHCP configuration information.
- 4 Enter the maximum and minimum intervals for RA messages.
- 5 Click Save/Apply.
- 6 STOP. This procedure is complete.

#### Procedure 4-11 WAN networking configuration

1 Select Network > WAN from the top-level menu in the GPON Home Gateway window, as shown in Figure 4-11.

Figure 4-11 WAN network window

| GPON Home Gateway | ×                   |                            |        |                  |
|-------------------|---------------------|----------------------------|--------|------------------|
| ← → C 🗋 192.1     | 68.1.254            |                            |        |                  |
|                   | GPON Home Gatew     | ay                         | Logout | English (Españo) |
|                   | Network>WAN         |                            |        |                  |
| Status            |                     |                            |        |                  |
| Network           | WAN Connection List | 1_INTERNET_TR069_VOIP_ *   |        |                  |
| LAN               | Connection Type     | IPOE PPPOE                 |        |                  |
| LAN_IPv6          | IP mode             | IPv4                       |        |                  |
| WAN               |                     |                            |        |                  |
| WIFI-2.4G         | Enable/Disable      | ×                          |        |                  |
| Routing           | NAT                 | 2                          |        |                  |
| DNS               | Service             | VOIP TR-069 INTERNET FIFTV |        |                  |
| TR-069            |                     |                            |        |                  |
| Security          | Enable VLAN         | 8                          |        |                  |
| Application       | VLAN ID             | 881                        |        |                  |
| Maintain          | VLAN PRI            | 0                          |        |                  |

Table 4-10 describes the fields in the WAN network window.

| Field                  | Description                                                                      |  |
|------------------------|----------------------------------------------------------------------------------|--|
| WAN Connection<br>List | Choose a WAN connection from the drop-down menu to set the connection parameters |  |
| Connection Type        | Select a connection type: IPoE or PPPoE                                          |  |
| IP Mode                | Choose an IP mode from the drop-down menu: IPv4 or IPv6                          |  |
| Enable/Disable         | Select this checkbox to enable the WAN connection                                |  |
| NAT                    | Select this checkbox to enable NAT                                               |  |
| Service                | Select the checkboxes to enable service types for this connection                |  |
| Enable VLAN            | Select this checkbox to enable VLAN                                              |  |
| VLAN ID                | Enter the VLAN ID                                                                |  |
| VLAN PRI               | Enter the VLAN PRI                                                               |  |
| WAN IP Mode            | Choose an IP mode from the drop-down menu                                        |  |
| Connection Trigger     | Choose a connection type from the drop-down menu                                 |  |
| Username               | Enter the username                                                               |  |
| Password               | Enter the password                                                               |  |
| Keep Alive Time        | Enter the Keep Alive Time (from 5 to 60 seconds)                                 |  |

#### Table 4-10 WAN network parameters

- 2 Configure a specific WAN connection.
- 3 Click Save.
- 4 STOP. This procedure is complete.

### Procedure 4-12 WiFi networking configuration

1 Select Network > WiFi from the top-level menu in the GPON Home Gateway window, as shown in Figure 4-12.

|                         | GRON Home Caterin  | N                 | Logent |                 |
|-------------------------|--------------------|-------------------|--------|-----------------|
|                         | GPON Home Galewa   | ay .              | Logour | English (Españo |
|                         | Network>WiFi-2.4G  |                   |        |                 |
| Status                  | Enable             | 2                 |        |                 |
| Network                 | Mode               | auto(b/g/n)       |        |                 |
| LAN_IPv6                | Bandwidth          | 20MHz 🔹           |        |                 |
| WAN                     | Channel            | Auto 🔻            |        |                 |
| WiFi-2.4G<br>Routing    | Transmitting Power | 100% •            |        |                 |
| DNS                     | SSID Select        | SSID1 ·           |        |                 |
| TR-069                  | SSID Name          | ALHN-5678         |        |                 |
| Security<br>Application | Enable SSID        | Enable •          |        |                 |
| Maintain                | SSID Broadcast     | Enable •          |        |                 |
|                         | Port Mode          | Route •           |        |                 |
|                         | Encrypt Mode       | WPA/WPA2 Personal |        |                 |

Figure 4-12 WiFi network window

Table 4-11 describes the fields in the WiFi network window.

| Field                 | Description                                                                                        |  |
|-----------------------|----------------------------------------------------------------------------------------------------|--|
| Enable                | Select this checkbox to enable WiFi                                                                |  |
| Mode                  | Choose a wi-fi mode from the drop-down menu:<br>• auto (b/g/n)<br>• b<br>• g<br>• n<br>• b/g       |  |
| Bandwidth             | Choose a channel from the drop-down menu or choose Auto to have the channel automatically assigned |  |
| Channel               | Choose a bandwidth option from the drop-down menu                                                  |  |
| Transmitting<br>Power | Choose the percentage transmitting power from the drop-down menu                                   |  |
| SSID Select           | Choose the SSID from the drop-down menu                                                            |  |
| SSID Name             | Enter the SSID name                                                                                |  |
| Enable SSID           | Enable or disable SSID from this drop-down menu                                                    |  |
| SSID Broadcast        | Enable or disable SSID broadcast from this drop-down menu                                          |  |
| Port Mode             | Choose a port mode from the drop-down menu: <ul> <li>Route</li> <li>Bridge</li> </ul>              |  |

(1 of 2)

| Field                  | Description                                                                                                    |  |
|------------------------|----------------------------------------------------------------------------------------------------|--|
| Encrypt Mode           | <ul> <li>Choose an encryption mode from the drop-down menu:</li> <li>OPEN</li> <li>WEP</li> <li>WPA/WPA2 Personal</li> <li>WPA/WPA2 Enterprise</li> </ul> |  |
| WPA Version            | Choose a WPA version from the drop-down menu: <ul> <li>WPA1</li> <li>WPA2</li> <li>WPA1/WPA2</li> </ul>                                                   |  |
| WPA Encryption<br>Mode | Choose a WPA encryption mode from the drop-down menu: <ul> <li>TKIP</li> <li>AES</li> <li>TKIP/AES</li> </ul>                                             |  |
| WPA Key                | Enter the WPA key                                                                                                    |  |
| Enable WPS             | Enable or disable WPS from this drop-down menu                                                                                                    |  |
| WPS Mode               | Choose a WPS mode from the drop-down menu:<br>• PBC<br>• PIN                                                                                              |  |
| PIN Code Number        | Enter the WPS PIN                                                                                                    |  |

(2 of 2)

- 2 Configure the WiFi connection.
- 3 If you have enabled and configured WPS, click WPS connect.
- 4 Click Save.
- 5 STOP. This procedure is complete.

= + ■ 2 = + 15.09 2013/12/18

### Procedure 4-13 Routing configuration

1 Select Network > Routing from the top-level menu in the GPON Home Gateway window, as shown in Figure 4-13.

|             | (                      |                           |        |                  |  |
|-------------|------------------------|---------------------------|--------|------------------|--|
|             | GPON Home Gatewa       | iy                        | Logout | English (Español |  |
|             | Network>Routing        |                           |        |                  |  |
| Status      |                        |                           |        |                  |  |
| Network     | Enable Routing         | ¥.                        |        |                  |  |
| AN          | Destination IP Address |                           |        |                  |  |
| VAN         | Destination Netmask    |                           |        |                  |  |
| /IF)        |                        |                           |        |                  |  |
| outing      | Gateway                |                           |        |                  |  |
| NS          | IPV4 Interface         | 1_INTERNET_TR069_VOIP_OTH |        |                  |  |
| R-069       |                        | 4.44                      |        |                  |  |
| Security    |                        | A00                       |        |                  |  |
| Application |                        |                           |        |                  |  |
| Maintain    |                        |                           |        |                  |  |

Figure 4-13 Routing network window

🙆 🖉 🚍 😼 🗟 🥥 🥥 💆 🖉 🖉 💹 💌

Table 4-12 describes the fields in the Routing network window.

| Field                     | Description                                                                                  |
|---------------------------|----------------------------------------------------------------------------------------------|
| Enable Routing            | Select this checkbox to enable routing                                                       |
| Destination IP<br>Address | Enter the destination IP address                                                             |
| Destination<br>Netmask    | Enter the destination network mask                                                           |
| Gateway                   | Enter the gateway address                                                                    |
| IPv4 Interface            | Choose a WAN connection previously created in the WAN network window from the drop-down menu |

- 2 Enter the routing information.
- 3 Click Add.
- 4 STOP. This procedure is complete.

#### Procedure 4-14 DNS configuration

1 Select Network > DNS from the top-level menu in the GPON Home Gateway window, as shown in Figure 4-14.

|             | GPON Home Gateway                      | Logout<br>English (Español                |
|-------------|----------------------------------------|-------------------------------------------|
|             | Network>DNS                            |                                           |
| Status      | Domain Name                            |                                           |
| Network     | IPv4 Address                           |                                           |
| LAN         |                                        |                                           |
| LAN_IPv6    | Add                                    |                                           |
| WAN         |                                        |                                           |
| WIFI        | Origin Domain                          |                                           |
| Routing     |                                        |                                           |
| DNS         | New Domain                             |                                           |
| TR-069      | Add                                    |                                           |
| Security    |                                        |                                           |
| Application |                                        |                                           |
| Maintain    | Domain Name New Domain IPv4 Address De | elete Origin Domain New Domain Delete     |
|             | gpon-infinitum.alu.com 192.168.1.254   | dsldevice.lan dsldevice.lan <u>Delete</u> |

Figure 4-14 DNS network window

Table 4-13 describes the fields in the DNS network window.

Table 4-13 DNS network parameters

| Field         | Description        |
|---------------|--------------------|
| Domain Name   | Domain name        |
| IPv4 Address  | Domain IP address  |
| Origin Domain | Origin domain name |
| New Domain    | New domain name    |

- 2 Enter the domain name and IP address and click Add.
- 3 If required, associate an origin domain with a new domain, click Add.
- 4 STOP. This procedure is complete.

### Procedure 4-15 TR-069 configuration

1 Select Network > TR-069 from the top-level menu in the GPON Home Gateway window, as shown in Figure 4-15.

|                                                                                                    | GPON Home Gateway x                  |                         |        |                  |
|----------------------------------------------------------------------------------------------------|--------------------------------------|-------------------------|--------|------------------|
| GPON Home Gateway     Logout       English (Español       Network-TR-069       tatus       Vetwork-TR-069       Value       Periodic Inform Enable       V       Periodic Inform Interval(s)       §       ri     URL       URL       Vetwork       Passionid       GB       Geurthy   Connect Request Username Ims                                                                                                    | ⊢ → C 🗋 192.168.1.254                |                         |        |                  |
| Network>TR-069       tatus       letwork*     Periodic inform Enable       N     Periodic inform interval(s)       S     Periodic inform interval(s)       Fil     URL       Integration       AdminoPON       Sa     Passenord       Generation       Connect Request Username                                                                                                    | GPON Home Gateway                    |                         | Logout | English (Españo) |
| tatus     Periodic inform Enable       N     Periodic inform Interval(s)       N     Periodic inform Interval(s)       Pi     URL       Inflys     URL       Inflys     Username       Sa     Passeord       Ge                                                                                                    | Network>TR-069                       |                         |        |                  |
| letwork     Periodic inform Enable     Image: Comparison of the comparison of the com | Status                               |                         |        |                  |
| N     Periodic inform interval(s)     5       N     VIRL     https://lacsgoon.alu.net       sign     URL     https://lacsgoon.alu.net       sign     Username     AdminGPON       So     Password        669     Connect Reguest Username     itms                                                                                                    | Network Periodic Inform Enable       | ×.                      |        |                  |
| rı URL https://acsgoon.alu.net<br>uttrg<br>utsername Admiv/GPON<br>S Passiont<br>69<br>6curthy Connect Reguest Username Imma                                                                                                    | AN Periodic Inform Interval(s)       | 5                       |        |                  |
| uting     Username     AdminGPON       S     Password        669     Connect Request Username     itms                                                                                                    | VIFI URL                             | https://acsgpon.alu.net |        |                  |
| S Passiond  669 Connect Request Username Itms                                                                                                    | Routing Username                     | AdminGPON               |        |                  |
| ces ecurity Connect Request Username Ims                                                                                                    | NS Password                          |                         |        |                  |
| ecurity Connect request osername tims                                                                                                    | R-069                                |                         |        |                  |
|                                                                                                    | Security Connect Request Osername    | itms                    |        |                  |
| pplication Connect Request Password                                                                                                    | Application Connect Request Password |                         |        |                  |
| Iaintain                                                                                                    | Maintain                             |                         |        |                  |

Figure 4-15 TR-069 network window

Table 4-14 describes the fields in the TR-069 network window.

| Field                          | Description                                              |
|--------------------------------|----------------------------------------------------------|
| Periodic Inform<br>Enable      | Select this checkbox to enable periodic inform updates   |
| Periodic Inform<br>Interval(s) | Time between periodic inform updates, in seconds         |
| URL                            | URL of the auto-configuration server                     |
| Username                       | Username used to log in to the ONT                       |
| Password                       | Password used to log in to the ONT                       |
| Connect Request<br>Username    | Username used to log in to the auto-configuration server |
| Connect Request<br>Password    | Password used to log in to the auto-configuration server |

- 2 Configure TR-069 by entering the required information.
- 3 Click Save.
- 4 STOP. This procedure is complete.

### Security configuration

G-241W-A ONTs support security configuration, including:

- firewall
- MAC filter
- IP filter
- URL filter
- DMZ and ALG

### Procedure 4-16 Firewall configuration

1 Select Security > Firewall from the top-level menu in the GPON Home Gateway window, as shown in Figure 4-16.

#### Figure 4-16 Firewall window 🕒 GPON Home Gateway 🛛 🗙 🛄 ← → C 192.168.1.254 ≡ GPON Home Gateway Logout English (Españo) Security>Firewall Low Security Level Network Security Attack Protect Disable 💌 Firewall Save Refresh Mac Filter IP Filter DMZ and ALG Application

### 💿 🖉 🚍 🕑 💭 🤗 🧐 🖉 😳 🖓 🐨 👘 👘 👘

Table 4-15 describes the fields in the firewall window.

#### Table 4-15 Firewall parameters

| Field          | Description                                              |
|----------------|----------------------------------------------------------|
| Security level | Choose the security level from the drop-down menu        |
| Attack Protect | Enable or disable attack protect from the drop-down menu |

- 2 Configure the firewall.
- 3 Click Save.
- 4 STOP. This procedure is complete.

= - ■ R 型 ● 15.09 2013/12/18

### Procedure 4-17 MAC filter configuration

1 Select Security > Mac Filter from the top-level menu in the GPON Home Gateway window, as shown in Figure 4-17.

| <ul> <li>GPON Home Gateway</li> <li>← → C □ 192.1</li> </ul> | × 168.1.254         |                        |                         | ····································· |
|--------------------------------------------------------------|---------------------|------------------------|-------------------------|---------------------------------------|
|                                                              | GPON Home Gate      | way                    | Logout English (Españo) |                                       |
|                                                              | Security>Mac Filter |                        |                         |                                       |
| * Status                                                     |                     |                        |                         |                                       |
| Network                                                      | Enable Mac Filter   |                        |                         |                                       |
| Security                                                     |                     |                        |                         |                                       |
| Firewall                                                     | Mac Address         |                        |                         |                                       |
| Mac Filter                                                   |                     | e.g: D0:54:2D:00:00:00 |                         |                                       |
| IP Filter                                                    |                     | Add                    |                         |                                       |
| DMZ and ALG                                                  | Mac Filter Mode     | Black w                |                         |                                       |
| Application                                                  |                     |                        |                         |                                       |
| Maintain                                                     |                     |                        |                         |                                       |
|                                                              | Mode Mac Addr       | ess Delete             |                         |                                       |
|                                                              |                     | Refresh                |                         |                                       |

Figure 4-17 MAC filter window

🚳 77 📋 😈 🙀 🔕 🥥 🖉 😧 🖉 🐨 💌

Table 4-16 describes the fields in the MAC filter window.

Table 4-16 MAC filter parameters

| Field             | Description                                         |
|-------------------|-----------------------------------------------------|
| Enable MAC filter | Select this checkbox to enable the MAC filter       |
| Mac Address       | MAC address                                         |
| Mac Filter Mode   | Choose the MAC filter mode from this drop-down menu |

- 2 Configure a MAC filter.
- 3 Click Add.
- 4 STOP. This procedure is complete.

### Procedure 4-18 IP filter configuration

1 Select Security > IP filter from the top-level menu in the GPON Home Gateway window, as shown in Figure 4-18.

| ← → C 🗋 192.16                              | 58.1.254                                                                 |                         | ☆ =    |
|---------------------------------------------|--------------------------------------------------------------------------|-------------------------|--------|
|                                             | GPON Home Gateway                                                        | Logout English (Español |        |
|                                             | Security>IP Filter                                                       |                         |        |
| Status Network Security Firewall Mac Filter | Enable IP Filter<br>Mode<br>Internal Client                              | Corp for upstream       |        |
| DMZ and ALG<br>Application                  | Local IP Address<br>Source Subnet Mask<br>Remote IP Address              |                         |        |
|                                             | Destination Subnet Mask Protocol Mode Internal Protocol Local IP Address | ALL                     | Daleta |

Figure 4-18 IP filter window

Table 4-17 describes the fields in the IP filter window.

🚯 70 🛗 ⊌ 🗟 🔕 🥥 🥥 💁 🐨

Table 4-17 IP filter parameters

| Field                      | Description                                                                                                    |
|----------------------------|----------------------------------------------------------------------------------------------------|
| Enable IP Filter           | Select this checkbox to enable an IP filter                                                                                                    |
| Mode                       | Choose an IP filter mode from the drop-down menu: <ul> <li>Drop for upstream</li> <li>Drop for downstream</li> </ul>                                                                        |
| Internal Client            | <ul> <li>Choose an internal client from the drop-down menu:</li> <li>Customer setting - uses the IP address input below</li> <li>IP - uses the connecting devices' IP to the ONT</li> </ul> |
| Local IP Address           | Local IP address                                                                                                    |
| Source Subnet<br>Mask      | Source subnet mask                                                                                                    |
| Remote IP Address          | Remote IP address                                                                                                    |
| Destination Subnet<br>Mask | Destination subnet mask                                                                                                    |
| Protocol                   | Choose an application protocol or all from the drop-down menu                                                                                                    |

2 Configure the IP filter.

= + ■ 12 10 4 15:10 2013/12/18

- 3 Click Add.
- 4 STOP. This procedure is complete.

## Procedure 4-19 URL filter configuration

1 Select Security > URL Filter from the top-level menu in the GPON Home Gateway window, as shown in Figure 4-19.

| GPON Home Gateway | ×                                     | Contract Contract                         |                |                     |
|-------------------|---------------------------------------|-------------------------------------------|----------------|---------------------|
| ← → C 🗋 192.10    | 58.1.254                              |                                           |                |                     |
|                   | GPON Home Gateway                     |                                           | Logout         | English (Español    |
|                   | Security>Url Filter                   |                                           |                |                     |
|                   | URL Filter please select the type how | to filter and then configure the URL. The | maximum number | of URL item is 100. |
| Network           | Enable URL filter                     | •                                         |                |                     |
| Security          |                                       |                                           |                |                     |
| Firewall          | URL filter type:                      | Exclude URL     Include URL               |                |                     |
| Mac Filter        |                                       |                                           |                |                     |
| IP Filter         | ORL List                              |                                           |                | _                   |
| Url Filter        | URL Address                           | Port Number                               | Delete         |                     |
| DMZ and ALG       |                                       |                                           |                |                     |
| Application       | URL Address                           | Port - default to 80                      |                |                     |
| Maintain          |                                       |                                           |                | Add Filter          |

Figure 4-19 URL Filter window

Table 4-18 describes the fields in the URL Filter window.

#### Table 4-18 URL Filter parameters

| Field             | Description                                        |
|-------------------|----------------------------------------------------|
| Enable URL filter | Select the checkbox to enable the URL filter       |
| URL filter type   | Select the checkbox for Exclude URL or Include URL |
| URL Address       | Type the URL address                               |
| Port Number       | Type the port number; the default is 80            |

- 2 Configure the URL Filter.
- 3 Click Add Filter.
- 4 STOP. This procedure is complete.

#### Procedure 4-20 DMZ and ALG configuration

1 Select Security > DMZ and ALG from the top-level menu in the GPON Home Gateway window, as shown in Figure 4-20.

| Security-DMZ and ALG  Security-DMZ and ALG  Security-DMZ and ALG  Security-DMZ and ALG  ALG config FTP 0 TFTP 0 SP 0 H323 0 RTSP 0 L2TP 0 PSec 0  Freval Mac Filter  P Filter  DMZ and ALG  Maintain  Enable OMZ  Enable OMZ                                                                                                    |                         | GPON Home Gat        | eway                                | Logout         | English (Españo) |  |
|----------------------------------------------------------------------------------------------------|-------------------------|----------------------|-------------------------------------|----------------|------------------|--|
| Status     ALG Config     FTP II     TFTP II     SP II     L2TP II     PSEC II       Security     ALG Config     FTP II     TFTP II     SP II     L2TP II     PSEC II       Mac Filter     Save ALG     Save ALG     PFer     III     IIII       DM2 and ALG     DM2 Config     VAIL Connection List     1 INTERNET_TROPS VOP CIR       Maintain     Enable DM2     IIIIIIIIIIIIIIIIIIIIIIIIIIIIIIIIIIII |                         | Security>DMZ and ALG |                                     |                |                  |  |
| Network         ALG Config         FTP 0         TFTP 0         SP 00 102 0000000000000000000000000000000                                                                                                    | Status                  |                      |                                     |                |                  |  |
|                                                                                                    | Network                 |                      |                                     |                |                  |  |
| Prevail<br>dar Filer         Save ALG           PFiler         Save ALG           Mail and ALG         DMZ conflig           Application         WAN Connection List         1_INTERNET_TROSP_VOP_CI           Enable DMZ         Enable DMZ         Image: Same ALG                                                                                                    | Security                | ALG Config           | FTP I TFTP I SIP I H323 I RTSP I L2 | IP 🗹 🛛 IPSEC 🗹 |                  |  |
| Aac Filer Save ALG Filer Mt2 and ALG OKZ Config Maintain Enable DMZ                                                                                                    | irewall                 |                      |                                     |                |                  |  |
| P Filer MAZ and ALG DMZ config VARV Connection List INTERNET_TROOS_VOP_C  Enable DMZ                                                                                                    | lac Filter              |                      | Save ALG                            |                |                  |  |
| Application Waintain Waintain Enable DMZ                                                                                                    | P Filter                |                      |                                     |                |                  |  |
| Application         WAN Connection List         1_INTERNET_TROOS_VOIP_C_           Maintain         Enable DMZ         Enable DMZ                                                                                                    | OMZ and ALG             | DMZ Config           |                                     |                |                  |  |
| Enable DMZ                                                                                                    | Application<br>Maintain | WAN Connection List  | 1_INTERNET_TR069_VOIP_C             |                |                  |  |
|                                                                                                    |                         | Enable DMZ           |                                     |                |                  |  |
| DMZ IP Address Customer setting  0.0.0                                                                                                    |                         | DMZ IP Address       | Customer setting  0.0.0.0           |                |                  |  |

Figure 4-20 DMZ and ALG window

Table 4-19 describes the fields in the DMZ and ALG window.

🚳 70 😤 😈 🗟 🔕 🥥 🥥 🖉 🐘

Table 4-19 DMZ and ALG parameters

| Field                  | Description                                                                                                    |
|------------------------|----------------------------------------------------------------------------------------------------|
| ALG Config             | Select the checkboxes to enable the protocols to be supported by the ALG                                                    |
| DMZ Config             |                                                                                                    |
| WAN Connection<br>List | Choose a WAN connection from the drop-down menu                                                                             |
| Enable DMZ             | Select this checkbox to enable DMZ on the chosen WAN connection                                                             |
| DMZ IP Address         | Choose Customer Setting and enter the DMZ IP address or choose the IP address of a connected device from the drop-down menu |

- 2 Configure ALG.
- 3 Click Save ALG.
- 4 Configure DMZ.
- 5 Click Save DMZ.
- 6 STOP. This procedure is complete.

= - ■ 2 10 0 15:10 2013/12/18

### Application configuration

G-241W-A ONTs support application configuration, including:

- port forwarding
- DDNS
- NTP
- USB storage
- UPnP and DLNA

#### Procedure 4-21 Port forwarding configuration

1 Select Application > Port forwarding from the top-level menu in the GPON Home Gateway window, as shown in Figure 4-21.

|                   | GPON Home Gatewa            | ,                             |          |          | Logout      |                 |          |          |        |
|-------------------|-----------------------------|-------------------------------|----------|----------|-------------|-----------------|----------|----------|--------|
|                   | Application>Port Forwarding |                               |          |          | Er          | glish (Españo)  |          |          |        |
|                   |                             |                               |          |          |             |                 |          |          |        |
| status<br>Jetwork | APPName                     | Customer setting              |          |          |             |                 |          |          |        |
| ecurity           | WAN Port                    | ~                             |          |          |             |                 |          |          |        |
| pplication        | LAN Port                    | ~                             |          |          |             |                 |          |          |        |
| Forwarding        |                             |                               |          |          |             |                 |          |          |        |
| IS                | Internal Client             | CV0023587N1                   | 192.1    | 68.1.8   |             |                 |          |          |        |
|                   | Protocol                    | TCP 💌                         |          |          |             |                 |          |          |        |
| 3 Storage         | Enable Mapping              |                               |          |          |             |                 |          |          |        |
| aintain           | WAN Connection List         | 1 INTERNET TROSP V            | OP C .   |          |             |                 |          |          |        |
|                   |                             |                               |          |          |             |                 |          |          |        |
|                   |                             | Add                           |          |          |             |                 |          |          |        |
|                   |                             | Add                           |          |          |             |                 |          |          |        |
|                   | Application Name            | WAN Connection                | WAN Port | LAN Port | Device Name | Internal Client | Protocol | Status   | Delete |
|                   | Customer setting 1_INTERN   | ET_TR069_VOIP_OTHER_R_VID_881 | 0~0      | 0~0      |             |                 | TCP      | DEACTIVE | Delete |

#### Figure 4-21 Port forwarding window

Table 4-20 describes the fields in the port forwarding window.

🚳 70 📜 ⊌ 🖼 🔕 🥥 🦉 🖸 🔛 🖉

| Table 4-20 Port forwarding paramete | ers |
|-------------------------------------|-----|
|-------------------------------------|-----|

| Field           | Description                                                                                                    |
|-----------------|----------------------------------------------------------------------------------------------------|
| APPName         | Choose an application name from the drop-down menu                                                                 |
| WAN Port        | WAN port range                                                                                                    |
| LAN Port        | LAN port range                                                                                                    |
| Internal Client | Choose a connected device from the drop-down menu and enter the associated IP address                              |
| Protocol        | Choose the port forwarding protocol from the drop-down menu: <ul> <li>TCP</li> <li>UDP</li> <li>TCP/UDP</li> </ul> |
| Enable Mapping  | Select this checkbox to enable mapping                                                                             |

(1 of 2)

= - = 2 to + 15:10 2013/12/18

| Field                  | Description                                     |
|------------------------|-------------------------------------------------|
| WAN Connection<br>List | Choose a WAN connection from the drop-down menu |

(2 of 2)

- 2 Configure port forwarding.
- 3 Click Add.
- 4 STOP. This procedure is complete.

#### Procedure 4-22 DDNS configuration

1 Select Application > DDNS from the top-level menu in the GPON Home Gateway window, as shown in Figure 4-22.

| Figure 4-22 | DDNS window |
|-------------|-------------|
|             |             |

| ← → C 192.1                                              | × 68.1.254                                               |                            |                         |  |
|----------------------------------------------------------|----------------------------------------------------------|----------------------------|-------------------------|--|
|                                                          | GPON Home Gatev                                          | vay                        | Logout English (Españo) |  |
|                                                          | Application>DDNS                                         |                            |                         |  |
| Status Network Security Application Port Forwarding DDNS | WAN Connection List<br>Enable DDNS<br>ISP<br>Domain Name | 1_BITERNET_TROOS_VOP_OTHER |                         |  |
| NTP<br>USB Storage                                       | Username<br>Password                                     |                            |                         |  |
|                                                          |                                                          | Save                       | fresh                   |  |

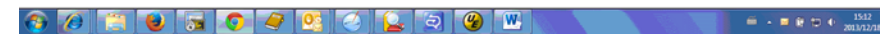

Table 4-21 describes the fields in the DDNS window.

#### Table 4-21 DDNS parameters

| Field                  | Description                                                      |
|------------------------|------------------------------------------------------------------|
| WAN Connection<br>List | Choose a WAN connection from the drop-down menu                  |
| Enable DDNS            | Select this checkbox to enable DDNS on the chosen WAN connection |
| ISP                    | Choose an ISP from the drop-down menu.                           |
| Domain Name            | Domain name                                                      |
| Username               | Username                                                         |

(1 of 2)

| Field    | Description |
|----------|-------------|
| Password | Password    |

(2 of 2)

- 2 Configure DDNS.
- 3 Click Save.
- 4 STOP. This procedure is complete.

### Procedure 4-23 NTP configuration

1 Select Application > NTP from the top-level menu in the GPON Home Gateway window, as shown in Figure 4-23.

| Figure | 4-23 | NTP | window |
|--------|------|-----|--------|
|--------|------|-----|--------|

|                                                                                      | GPON Home Gate                     | way Log                                                                                                    | gout |
|--------------------------------------------------------------------------------------|------------------------------------|----------------------------------------------------------------------------------------------------|------|
|                                                                                      | Application>NTP                    |                                                                                                    |      |
| <ul> <li>Status</li> <li>Network</li> <li>Security</li> <li>⇒ Application</li> </ul> | Enable NTP Service<br>Current Time | ■                                                                                                    |      |
| Port Forwarding                                                                      | Second Time Server                 | Customer setting   Time.nist.gov  Time.nist.gov  Ti |      |
| NTP                                                                                  | Interval Time                      | 0 (0-259200)seconds                                                                                                    |      |
| USB Storage<br>Maintain                                                              | Time Zone                          | (GMT-12:00) International Date Line West                                                                                                    |      |
|                                                                                      | Sa                                 | Refresh                                                                                                    |      |

Table 4-22 describes the fields in the NTP window.

#### Table 4-22 NTP parameters

| Field                 | Description                                                                                                    |
|-----------------------|----------------------------------------------------------------------------------------------------|
| Enable NTP Service    | Select this checkbox to enable NTP service                                                                        |
| Current Time          | Enter the current local date and time                                                                             |
| First Time Server     | Choose a time server from the drop-down menu or choose Customer setting and enter the address of the time server. |
| Second Time<br>Server | Choose a time server from the drop-down menu or choose Customer setting and enter the address of the time server. |
| Interval Time         | Interval at which to get the time from the time server, in seconds                                                |
| Time Zone             | Choose the local time zone from the drop-down menu                                                                |

- 2 Configure NTP.
- 3 Click Save.
- 4 STOP. This procedure is complete.

#### Procedure 4-24 USB storage configuration

1 Select Application > USB storage from the top-level menu in the GPON Home Gateway window, as shown in Figure 4-24.

| GPON Home Gateway | ×                       |         |                         |   |
|-------------------|-------------------------|---------|-------------------------|---|
| ← → C 🗋 192.1     | 68.1.254                |         |                         | ŝ |
|                   | GPON Home Gateway       |         | Logout English (Españo) |   |
|                   | Application>USB Storage |         |                         |   |
| Status            |                         |         |                         |   |
| Network           | Enable FTP Server       |         |                         |   |
| Security          | Username                | admin   |                         |   |
| Application       | Passanri                |         |                         |   |
| Port Forwarding   | P dependence            |         |                         |   |
| DDNS              | Re-enter Password       |         |                         |   |
| TP                |                         |         |                         |   |
| JSB Storage       | HOST NUM DEV NUM Format |         |                         |   |
| Maintain          | Save                    | Refresh |                         |   |

#### Figure 4-24 USB storage window

| -        |     |     |          |       |     |                                              |
|----------|-----|-----|----------|-------|-----|----------------------------------------------|
| <b>6</b> | 1 🕑 | 📀 🥏 | <b>0</b> | Q (Q) | 🍟 🖳 | ■ • ■ 19 19 19 19 19 19 19 19 19 19 19 19 19 |
|          |     |     |          |       |     |                                              |

Table 4-23 describes the fields in the USB storage window.

#### Table 4-23 USB storage parameters

| Field             | Description                                                         |
|-------------------|---------------------------------------------------------------------|
| Enable FTP server | Select this checkbox to enable using an FTP server for data storage |
| Username          | Username for FTP server                                             |
| Password          | Password for FTP server                                             |
| Re-enter Password | Password for FTP server                                             |

- 2 Configure USB storage.
- 3 Click Save.
- 4 STOP. This procedure is complete.

#### Procedure 4-25 UPnP and DLNA configuration

1 Select Application > UPnP and DLNA from the top-level menu in the GPON Home Gateway window, as shown in Figure 4-25.

| GPON Home Gateway                      | ×                         |                         |
|----------------------------------------|---------------------------|-------------------------|
| ← → C 🗋 192.168                        | 1.254                     |                         |
|                                        | GPON Home Gateway         | Logout English (Españo) |
|                                        | Application>UPNP and DLNA |                         |
| Status<br>Network<br>Security          | UPnP/DLNA                 |                         |
| Application<br>Port Forwarding<br>DDNS | Save/Apply                |                         |
| NTP                                    | 🖉 Enable Ushare           |                         |
| USB Storage                            | C Enable DLNA             |                         |
| Maintain                               | Save/Apply                |                         |

Figure 4-25 UPnP and DLNA window

- 2 Select the Enable UPnP checkbox to enable UPnP.
- 3 Click Save/Apply.
- 4 Select the Enable Ushare checkbox to enable Ushare (the UPnP/DLNA media server).
- 5 Select the Enable DLNA checkbox to enable DLNA.
- 6 Click Save/Apply.
- 7 STOP. This procedure is complete.

#### Maintenance

G-241W-A ONTs support maintenance tasks, including:

- password change
- LOID configuration
- SLID configuration
- device management
- backup and restore
- firmware upgrade
- device reboot
- restore factory defaults
- diagnose
- log

#### Procedure 4-26 Password configuration

1 Select Maintain > Password from the top-level menu in the GPON Home Gateway window, as shown in Figure 4-26.

|                  | GPON Home Gatewa  | iy      | Logout | English (Españo) |  |
|------------------|-------------------|---------|--------|------------------|--|
|                  | Maintain>Password |         |        |                  |  |
| Status           |                   |         |        |                  |  |
| Network          | New Password      |         |        |                  |  |
| Security         | Re-enter Password |         |        |                  |  |
| Application      | Promot Message    |         |        |                  |  |
| Maintain         | Pronips measage   |         |        |                  |  |
| assword          | Save              | Refresh |        |                  |  |
| ID Configuration |                   |         |        |                  |  |
| evice Management |                   |         |        |                  |  |
| ckup and Restore |                   |         |        |                  |  |
| rmware Upgrade   |                   |         |        |                  |  |
| sboot Device     |                   |         |        |                  |  |
| ctory Default    |                   |         |        |                  |  |
| agnose           |                   |         |        |                  |  |
| 9                |                   |         |        |                  |  |

Figure 4-26 Password window

Table 4-24 describes the fields in the password window.

🚳 🖉 📜 🝓 🗔 💿 🥥 💆 🖉 🖉 🐨 🛛

Table 4-24 Password parameters

| Field             | Description                                |
|-------------------|--------------------------------------------|
| New Password      | New password                               |
| Re-enter password | Password must match password entered above |
| Prompt message    | Password prompt message                    |

- 2 Configure the new password.
- 3 Click Save.
- 4 STOP. This procedure is complete.

≝ • ■ 🗑 🖱 ♦ 1513 2013/12/18

### Procedure 4-27 LOID configuration

1 Select Maintain > LOID Config from the top-level menu in the GPON Home Gateway window, as shown in Figure 4-27.

|                   | GPON Home Gateway                                                                   | Logout                | English (Españo     |
|-------------------|-------------------------------------------------------------------------------------|-----------------------|---------------------|
|                   | Maintain>LOID Config                                                                |                       |                     |
| Status            |                                                                                     |                       |                     |
| Network           | LOID Authenticate                                                                   |                       |                     |
| Security          | Please input Loid( the length<25) and the password( the length<13). You need not to | input anything when t | he password is null |
| Application       | LOID:                                                                               |                       |                     |
| Maintain          | Password:                                                                           |                       |                     |
| assword           | Save/Apply                                                                          |                       |                     |
| OID Config        |                                                                                     |                       |                     |
| LID Configuration |                                                                                     |                       |                     |
| evice Management  |                                                                                     |                       |                     |
| ackup and Restore |                                                                                     |                       |                     |
| irmware Upgrade   |                                                                                     |                       |                     |
| eboot Device      |                                                                                     |                       |                     |
| actory Default    |                                                                                     |                       |                     |
| liagnose          |                                                                                     |                       |                     |
| .og               |                                                                                     |                       |                     |

Figure 4-27 LOID Config window

Table 4-25 describes the fields in the LOID configuration window.

| Table 4-25 | LOID | configuration | parameters |
|------------|------|---------------|------------|
|------------|------|---------------|------------|

| Field    | Description                                                                                                    |
|----------|----------------------------------------------------------------------------------------------------|
| LOID     | Type the LOID; the maximum number of characters is 24<br>If the password is null, this field may be left blank |
| Password | Type the password; the maximum number of characters is 12                                                      |

- 2 Configure the LOID.
- 3 Click Save/Apply.
- 4 STOP. This procedure is complete.

#### Procedure 4-28 SLID configuration

1 Select Maintain > SLID Configuration from the top-level menu in the GPON Home Gateway window, as shown in Figure 4-28.

| GPON Home Gateway X |                                |                                                   |         |                  |
|---------------------|--------------------------------|---------------------------------------------------|---------|------------------|
| ← → C 🗋 192.168.1.  | 254                            |                                                   |         |                  |
|                     | GPON Home Gatev                | vay                                               | Logout  | English (Españo) |
|                     | Maintain>SLID Configuration    |                                                   |         |                  |
| * Status            |                                |                                                   |         |                  |
| Network             | Current SLID                   | 61626364656667313233                              |         |                  |
| * Security          | Insuit New SLID                |                                                   |         |                  |
| Application         | input new SLID                 |                                                   |         |                  |
| Maintain            | SLID Mode                      | ASCII Mode                                        |         |                  |
| Password            | Note                           |                                                   |         |                  |
| SLID Configuration  | ASCII Mode:max to 10 ASCII chi | aracters.e.g.abcdefg123                           |         |                  |
| Device Management   | LEV Mode may to 00 LEV sumb    |                                                   |         |                  |
| Backup and Restore  | HEX MODE max to 20 HEX homo    | els, or silver ran (elg ox 125406 rosolabuder 125 | •       |                  |
| Firmware Upgrade    |                                | Save                                              | Refresh |                  |
| Reboot Device       |                                |                                                   |         |                  |
| Factory Default     |                                |                                                   |         |                  |
| Diagnose            |                                |                                                   |         |                  |
| Log                 |                                |                                                   |         |                  |

Figure 4-28 SLID configuration window

Table 4-26 describes the fields in the SLID configuration window.

🚳 70 📜 ⊌ 👦 🔍 🥥 🥥 🔛

Table 4-26 SLID configuration parameters

| Field          | Description                                 |
|----------------|---------------------------------------------|
| Current SLID   | Displays current SLID                       |
| Input new SLID | Enter new SLID                              |
| SLID Mode      | Choose a SLID mode from the drop-down menu. |

- 2 Configure the new SLID.
- 3 Click Save.
- 4 STOP. This procedure is complete.

= - = 2 t⊃ ● 15:14 2013/12/18

= - ≡ 2 10 0 15:14 2013/12/18

### Procedure 4-29 Device management

1 Select Maintain > Device Management from the top-level menu in the GPON Home Gateway window, as shown in Figure 4-29.

| GPON Home Gateway  |                             |                         |    |
|--------------------|-----------------------------|-------------------------|----|
| ← → ℃ [] 192.168.  | 1254                        |                         | 12 |
|                    | GPON Home Gateway           | Logout English (Españo) |    |
|                    | Maintain>Device Management  |                         |    |
| Status             |                             |                         |    |
| Network            |                             |                         |    |
| Security           | Host Name CV0023587N1       |                         |    |
| Application        | Host Alias                  |                         |    |
| Maintain           |                             |                         |    |
| Password           | Add                         |                         |    |
| SLID Configuration |                             |                         |    |
| Device Management  | Host Name Host Alias Delete |                         |    |
| Backup and Restore | Defach                      |                         |    |
| Firmware Upgrade   |                             |                         |    |
| Reboot Device      |                             |                         |    |
| Factory Default    |                             |                         |    |
| Diagnose           |                             |                         |    |
| Log                |                             |                         |    |

Figure 4-29 Device management window

Table 4-27 describes the fields in the Device management window.

🚳 🕖 🔅 🖢 🗟 🗢 🤗 🦉 🙆 🖉 🖷 🛛

Table 4-27 Device management parameters

| Field     | Description                           |
|-----------|---------------------------------------|
| Host name | Choose a host from the drop-down menu |
| Alias     | Enter an alias for the chosen host    |

- 2 Configure an alias for a specific host.
- 3 Click Add.
- 4 STOP. This procedure is complete.

#### Procedure 4-30 Backup and restore

1 Select Maintain > Backup and Restore from the top-level menu in the GPON Home Gateway window, as shown in Figure 4-30.

GPON Home Gateway

 GPON Home Gateway

 GPON Home Gateway

 GPON Home Gateway

 GPON Home Gateway

 GPON Home Gateway

 GPON Home Gateway

 GPON Home Gateway

 GPON Home Gateway

 GPON Home Gateway

 GPON Home Gateway

 GPON Home Gateway

 GPON Home Gateway

 GPON Home Gateway

 GPON Home Gateway

 GPON Home Gateway

 GPON Home Gateway

 GPON Home Gateway

 GPON Home Gateway

 GPON Home Gateway

 GPON Home Gateway

 GPON Home Gateway

 GPON Home Gateway

 GPON Home Gateway

 GPON Home Gateway

 GPON Home Gateway

 GPON Home Gateway

 GPON Home Gateway

 GPON Home Gateway

 GPON Home Gateway

 GPON Home Gateway

 GPON Home Gateway

 GPON Home Gateway

 GPON Home Gateway

 GPON Home Gateway

 GPON Home Gateway

 GPON Home Gateway

 GPON Home Gateway

 GPON Home Gateway

 GPON Home Gateway

 GPON Home Gateway

 GPON Home Gateway

 GPON Home Gateway

 GPON Home Gateway

 GPON Home Gateway

 GPON Home Gateway

 GPON Home Gateway

 GPON Home Gateway

 GPON Home Gateway

 GPON Home Gateway

 GPON Home Gateway

 GPON Home Gateway

 GPON Home Gateway

 GPON Home Gateway

 GPON Home Gateway

 GPON Home Gateway

 GPON Home Gateway

 GPON Home Gateway

 GPON Home Gateway

 GPON Home Gateway

 GPON Home Gateway

 GPON Home Gateway

 GPON Home Gateway

 GPON Home Gateway

 GPON Home Gateway

 GPON Home Gateway

 GPON Home Gateway

 GPON Home Gateway

 GPON Home Gateway

 GPON Home Gateway

 GPON Home Gateway

 GPON Home Gateway

 GPON Home Gateway

 GPON Home Gateway

 GPON Home Gateway

 GPON Home Gateway

 GPON Home Gateway

 GPON Home Gateway

 GPON Home Gateway

 GPON Home Gateway

 GPON Home Gateway

 GPON Home Gateway

 GPON Home Gateway

 GPON Home Gateway

 GPON Home Gateway

 GPON Home Gateway

 GPON Home Gateway

 GPON Home Gateway

 GPON Home Gateway

Figure 4-30 Backup and Restore window

- 2 Click Select File and choose the backup file.
- 3 Click Import Config File to restore the ONT to the saved backup or click Export Config File to export the current ONT configuration to the backup file.
- 4 STOP. This procedure is complete.

#### Procedure 4-31 Upgrade firmware

1 Select Maintain > Firmware Upgrade from the top-level menu in the GPON Home Gateway window, as shown in Figure 4-31.

Figure 4-31 Firmware upgrade window

|                    | GPON Home Gates           | way                        | Logout | English (Español |  |
|--------------------|---------------------------|----------------------------|--------|------------------|--|
|                    | Maintain>Firmware Upgrade |                            |        |                  |  |
| Status             |                           |                            |        |                  |  |
| Network            | Select File               | Choose File No file chosen |        |                  |  |
| Security           | Upgrade                   | Upgrade                    |        |                  |  |
| Application        |                           |                            |        |                  |  |
| Maintain           |                           |                            |        |                  |  |
| Password           |                           |                            |        |                  |  |
| SUD Configuration  |                           |                            |        |                  |  |
| Device Management  |                           |                            |        |                  |  |
| Sackup and Restore |                           |                            |        |                  |  |
| Pirmware Upgrade   |                           |                            |        |                  |  |
| Reboot Device      |                           |                            |        |                  |  |
| actory Default     |                           |                            |        |                  |  |
| Nagnose            |                           |                            |        |                  |  |
| .00                |                           |                            |        |                  |  |

2 Click Select File and choose the firmware file.

· = → = @ ⊕ ● 15:15 2013/12/18

- 3 Click Upgrade to upgrade the firmware.
- 4 STOP. This procedure is complete.

#### Procedure 4-32 Reboot ONT

1 Select Maintain > Reboot Device from the top-level menu in the GPON Home Gateway window, as shown in Figure 4-32.

| ← → C □ 192.16     | 8.1.254                |                         | ☆ |
|--------------------|------------------------|-------------------------|---|
|                    | GPON Home Gateway      | Logout English (Españo) |   |
|                    | Maintain>Reboot Device |                         |   |
| Status<br>Network  | Reboot                 |                         |   |
| Security           |                        |                         |   |
| Application        |                        |                         |   |
| Maintain           |                        |                         |   |
| Password           |                        |                         |   |
| SLID Configuration |                        |                         |   |
| Device Management  |                        |                         |   |
| Backup and Restore |                        |                         |   |
| Firmware Upgrade   |                        |                         |   |
| Reboot Device      |                        |                         |   |
| Factory Default    |                        |                         |   |
| Diagnose           |                        |                         |   |
| Log                |                        |                         |   |

Figure 4-32 Reboot window

2 Click Reboot to reboot the ONT.

🔕 💋 🚍 📦 🕞 🔕 🥥 🥥 🤮 🙆 🖉 💌 🕓

3 STOP. This procedure is complete.

### Procedure 4-33 Restore factory defaults

1 Select Maintain > Factory Default from the top-level menu in the GPON Home Gateway window, as shown in Figure 4-33.

|                    | GPON Home Gateway        | Logout Er | nglish (Español |  |
|--------------------|--------------------------|-----------|-----------------|--|
|                    | Maintain>Factory Default |           |                 |  |
| Status             | Factory Default          |           |                 |  |
| Security           |                          |           |                 |  |
| Application        |                          |           |                 |  |
| Maintain           |                          |           |                 |  |
| Password           |                          |           |                 |  |
| SLID Configuration |                          |           |                 |  |
| Device Management  |                          |           |                 |  |
| Backup and Restore |                          |           |                 |  |
| Firmware Upgrade   |                          |           |                 |  |
| Reboot Device      |                          |           |                 |  |
| Factory Default    |                          |           |                 |  |
| Diagnose           |                          |           |                 |  |
| Log                |                          |           |                 |  |

Figure 4-33 Factory default window

- 2 Click Factory Default to reset the ONT to its factory default settings.
- STOP. This procedure is complete. 3

#### Procedure 4-34 Diagnose connections

1 Select Maintain > Diagnose from the top-level menu in the GPON Home Gateway window, as shown in Figure 4-34.

| ← → C 🗋 192.168    | 8.1.254            |                         | ☆] : |
|--------------------|--------------------|-------------------------|------|
|                    | GPON Home Gateway  | Logout English (Españo) |      |
|                    | Maintain>Diagnose  |                         |      |
| Status             |                    |                         |      |
| Network            | WAN Connect List   | LAWWAN Interface        |      |
| Security           | IP or Domain Name  |                         |      |
| Maintain           | Test               | ping traceroute         |      |
| Password           | Ping Packet Length | 64 (64 ~ 1024)          |      |
| LID Configuration  | Ping Toy Times     | 4 (1 ~ 1000)            |      |
| Device Management  |                    |                         |      |
| Backup and Restore | Start Test Cancel  |                         |      |
| Firmware Upgrade   |                    |                         |      |
| Reboot Device      |                    |                         |      |
| Factory Default    |                    |                         |      |
| Diagnose           |                    |                         |      |
| og                 |                    |                         |      |

Figure 4-34 Diagnose window

#### 2 Choose a WAN connection to diagnose from the drop-down menu.

- 3 Enter the IP address or domain name.
- 4 Select the test type by selecting either ping or traceroute.

🚱 🖉 😩 曼 🕞 🍳 🖳 🤤 🖉 🔛 🔊 🔊

- 5 Enter a ping packet length (64-1024).
- 6 Enter the number of ping attempts to perform (1 1000).
- 7 Click Start Test. Results will be displayed at the bottom of the window.
- 8 STOP. This procedure is complete.

### Procedure 4-35 View log files

1 Select Maintain > Log from the top-level menu in the GPON Home Gateway window, as shown in Figure 4-35.

|                   | GPON Home Gateway                                                                                                    | Logout<br>English (Españo) |  |
|-------------------|----------------------------------------------------------------------------------------------------|----------------------------|--|
|                   | Maintain>Log                                                                                                    |                            |  |
| itatus<br>letwork | Write Level                                                                                                    |                            |  |
| Security          | Reading Level Error                                                                                                    |                            |  |
| pplication        | Manufacturer: ALCL                                                                                                    | ×.                         |  |
| laintain          | SerialBuber: ALCL07654321                                                                                                    |                            |  |
| ssword            | BWVer: 3FE54809ACEA23<br>SWVer: 3FE54809ACEA23<br>Tb-102 162 1 264                                                                                 |                            |  |
| D Configuration   | 1010-01-02 07.49.13 [Jarst ] Make accurat (administration foiled                                                                                   |                            |  |
| vice Management   | 1970-01-07 07:48:26 [alert ] Web: account (TELMER) authorization failed<br>1970-01-07 07:48:26 [alert ] Web: account (TELMER) authorization failed | 1                          |  |
| ckup and Restore  | 19T0-01-07 16:18:13 [alert ] compole: (UNKNOWD) login fail.                                                                                        |                            |  |
| mware Upgrade     | 1970-01-07 16:48:38 [alert ] compole: (UNKNOWE) login fail.<br>1970-01-07 23:28:12 [alert ] compole: (UNKNOWE) login fail.                         |                            |  |
| boot Device       | 1970-01-07 17:34:26 [alert ] console: (root) login fail.<br>1970-01-07 23:37:19 [alert ] console: (root) login fail.                               |                            |  |
| ctory Default     | 1970-01-07 17:38:24 [alert ] compole: (root) login fail.<br>1970-01-07 17:41:22 [alert ] compole: (root) login fail.                               |                            |  |
| ignose            | 1970-01-07 17:48:50 [alert ] compole: (root) login fail.<br>1970-01-07 23:52:14 [alert ] compole: (root) login fail.                               | -                          |  |
|                   | (                                                                                                    | ۰ <u>۸</u>                 |  |

Figure 4-35 Log window

# 2 Choose a write level from the drop-down menu to determine which types of events are recorded in the log file:

🚳 70 😤 ⊌ 👦 🔕 🥥 🥥 🖉 🔛

- Emergency
- Alert
- Critical
- Error
- Warning
- Notice
- Informational
- Debug
- 3 Choose a reading level from the drop-down menu to determine which types of events to display from the log file:
  - Emergency
  - Alert
  - Critical
  - Error
  - Warning
  - Notice
  - Informational
  - Debug

= - ■ R D + 1516 2013/12/18
- 4 The log file is displayed at the bottom of the window.
- 5 STOP. This procedure is complete.

#### **RG** troubleshooting counters

The Troubleshooting Counters feature enables service providers and end users to monitor the performance of their broadband connection.

Tests are run to retrieve upstream and downstream throughput, latency, and DNS response time. The Troubleshooting Counters window also displays upstream and downstream packet loss and Internet status.

# Procedure 4-36 Retrieve Residential Gateway (RG) troubleshooting counters

1 Select RG Troubleshooting Counters from the left menu in the GPON Home Gateway window.

The RG Troubleshooting Counters window appears; see Figure 4-36.

|                                                                                          | GPON Home Gate                                                                                               | way                                    | Logout<br>English   Español  |
|------------------------------------------------------------------------------------------|----------------------------------------------------------------------------------------------------|----------------------------------------|------------------------------|
|                                                                                          | RG Troubleshooting>RG Trou                                                                                   | ubleshoot Counters                     |                              |
| Status Network Security Application Maintain RG Troubleshooting RG Troubleshoot Counters | WAN Connection List<br>US Throughput<br>DS Throughput<br>US Packet Loss<br>DS Packet Loss<br>Internet Status | 1_INTERNET_R_VID_750 ⊻<br>0<br>0<br>UP | US-SpeedText<br>DS-SpeedText |
|                                                                                          | Latency<br>DNS Response Time                                                                                 |                                        |                              |
|                                                                                          |                                                                                                    | Refresh                                |                              |

Figure 4-36 RG Troubleshooting Counters window

Table 4-28 describes the fields in the RG Troubleshooting Counters window.

| Table 1.28 PC Troubleshooting | Countars | naramotors |
|-------------------------------|----------|------------|
|                               | Counters | parameters |

| Field               | Description                                                                                                    |
|---------------------|----------------------------------------------------------------------------------------------------|
| WAN Connection List | Select a WAN connection from the list                                                                                          |
| US Throughput       | Click US Speed Test to specify the time for the upstream test<br>The default is weekly, performed at idle to a public server   |
| DS Throughput       | Click DS Speed Test to specify the time for the downstream test<br>The default is weekly, performed at idle to a public server |
| (1 of 2)            |                                                                                                    |

| Field             | Description                                                                                                    |
|-------------------|----------------------------------------------------------------------------------------------------|
| US Packet Loss    | The number of upstream packages lost                                                                                    |
| DS Packet Loss    | The number of downstream packages lost                                                                                  |
| Internet Status   | Whether the broadband connections is active (UP) or not (DOWN)                                                          |
| Latency           | Click Latency Test to specify the time for the test<br>The default is weekly, performed at idle to a public server      |
| DNS Response Time | Click DNS Response Test to specify the time for the test<br>The default is weekly, performed at idle to a public server |

#### (2 of 2)

- 2 Configure the test times if desired.
- 3 Click Refresh to update the data.
- 4 STOP. This procedure is complete.

# 4.3 SFU mode GUI configuration

Use the procedures below to use the web-based GUI for the G-241W-A in SFU mode. This mode is preset at delivery.

SFU customer premise devices are designed for single indoor residential applications. These ONTs address the demand for bandwidth intensive services, such as high definition television (HDTV), video-on-demand (VOD) and online games. The ONT can be configured to seamlessly deliver voice-over-IP and high speed Internet access via a single fiber optic connection to the home.

## Login

Use the procedure below to log in to the web-based GUI for the G-241W-A.

#### Procedure 4-37 Login to web-based GUI

1 Open a web browser and enter the IP address of the ONT in the address bar.

The login window appears.

The default gateway IP address is http://192.168.1.254. You can connect to this IP address using your web browser after connecting your PC to one of Ethernet ports of the ONT. The static IP address of your PC must be in the same subnet as the ONT.

2 Enter your username and password in the Log in window, as shown in Figure 4-37.

The default username and password are printed on the ONT. The default superuser username is adminGPON. Contact Alcatel-Lucent for the superuser password.

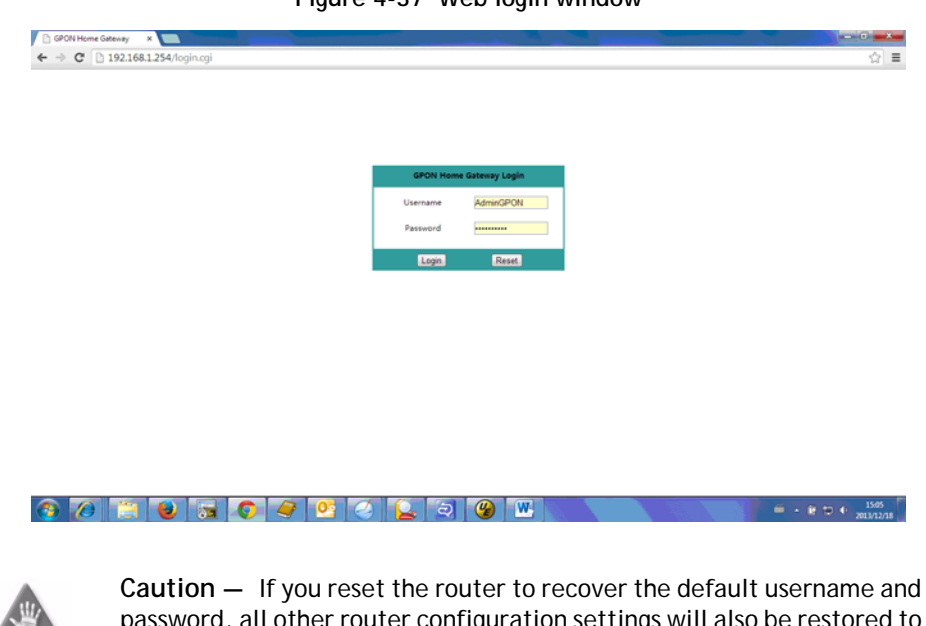

Figure 4-37 Web login window

password, all other router configuration settings will also be restored to their factory default values.

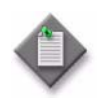

**Note** – If you forget the current username and password, press the reset button for 5 s and the default values for the username and password will be recovered at startup.

- 3 Click Login.
- 4 STOP. This procedure is complete.

# Device and connection status

G-241W-A ONTs support the retrieval of a variety of device information.

# Procedure 4-38 Device information retrieval

1 Select Status > Device Information from the top-level menu in the GPON Home Gateway window, as shown in Figure 4-38.

| ← → C 192.168      | 11254                     |                             | -      |                   | 슈 | = |
|--------------------|---------------------------|-----------------------------|--------|-------------------|---|---|
|                    | GPON Home Gateway         |                             | Logout | EnglishiEspañol中文 |   |   |
|                    | Status>Device Information |                             |        |                   |   |   |
| Status             |                           |                             |        |                   |   |   |
| Device Information | Device Name               | I-240W-A                    |        |                   |   |   |
| Maintain           | Vendor                    | Alcatel_Lucent              |        |                   |   |   |
|                    | Serial Number             | ALCL87654321                |        |                   |   |   |
|                    | Hardware Version          | 3FE54945                    |        |                   |   |   |
|                    | Boot Version              | U-Boot Dec-17-201314:27:09  |        |                   |   |   |
|                    | Software Version          | 3FE54869ACEA23              |        |                   |   |   |
|                    | Chipset                   | BL23570                     |        |                   |   |   |
|                    | Device Running Time       | 0 hour 5 minutes 51 seconds |        |                   |   |   |
|                    | Ref                       | resh                        |        |                   |   |   |

Figure 4-38 Device Information window

🚯 🖉 🗒 曼 🗟 🥥 🥥 💆 🖉 🖉 🖉 💌 🔍 🔍

Table 4-29 describes the fields in the Device Information window.

| Field                  | Description                                                                       |
|------------------------|-----------------------------------------------------------------------------------|
| Device Name            | Name on the ONT                                                                   |
| Vendor                 | Name of the vendor                                                                |
| Serial Number          | Serial number of the ONT                                                          |
| Hardware version       | Hardware version of the ONT                                                       |
| Boot version           | Boot version of the ONT                                                           |
| Software version       | Software version of the ONT                                                       |
| Chipset                | Chipset of the ONT                                                                |
| Device Running<br>Time | Amount of time the device has run since last reset in hours, minutes, and seconds |

Table 4-29 Device Information parameters

- 2 Click Refresh to update the displayed information.
- **3** STOP. This procedure is complete.

= - 2 t⊃ ● 15:24 2013/12/18

#### Maintenance

G-241W-A ONTs support maintenance tasks, including:

- password change
- LOID configuration
- SLID configuration

# Procedure 4-39 Password configuration

1 Select Maintain > Password from the top-level menu in the GPON Home Gateway window, as shown in Figure 4-39.

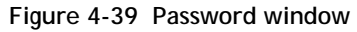

| GPON Home Gateway                 | *                 |         |                             |   |
|-----------------------------------|-------------------|---------|-----------------------------|---|
| ← → C 🗋 192.168                   | 3.1.254           |         |                             | 슈 |
|                                   | GPON Home Gatev   | vay     | Logout<br>EnglishiEspañoi中文 |   |
|                                   | Maintain>Password |         |                             |   |
| ●Status<br>●Maintain              | New Password      |         |                             |   |
| Password                          | Re-enter Password |         |                             |   |
| LOID Config<br>SLID Configuration | Prompt Message    |         |                             |   |
| _                                 | Save              | Refresh |                             |   |

| 2/18 |
|------|

Table 4-30 describes the fields in the password window.

#### Table 4-30 Password parameters

| Field             | Description                                |
|-------------------|--------------------------------------------|
| New Password      | New password                               |
| Re-enter password | Password must match password entered above |
| Prompt message    | Password prompt message                    |

- 2 Configure the new password.
- 3 Click Save.
- 4 STOP. This procedure is complete.

# Procedure 4-40 LOID configuration

1 Select Maintain > LOID Config from the top-level menu in the GPON Home Gateway window, as shown in Figure 4-40.

| GPON Home Gateway      |                                                                                                    |    |
|------------------------|----------------------------------------------------------------------------------------------------|----|
| ← → C 🗋 192.168.       | 1254                                                                                                    | \$ |
|                        | GPON Home Gateway Logout English/Español中文                                                                                   |    |
|                        | Maintain>LOID Config                                                                                                    |    |
| ● Status<br>● Maintain | LOID Authenticate                                                                                                    |    |
| Password               | Please input Loid( the length<25) and the password( the length<13).You need not to input anything when the password is null. |    |
| LOID Config            | LOID:                                                                                                    |    |
| SLID Configuration     | Password:                                                                                                    |    |
|                        |                                                                                                    |    |

#### Figure 4-40 LOID configuration window

🚱 🖉 📜 🗟 🖉 🥝 🥥 💟 💟 🗐 🐨

- 2 Enter the LOID.
- 3 Enter the password, if applicable.
- 4 Click Save/Apply.
- 5 STOP. This procedure is complete.

= - 2 to ● 15.26 2013/12/18

# Procedure 4-41 SLID configuration

1 Select Maintain > SLID Configuration from the top-level menu in the GPON Home Gateway window, as shown in Figure 4-41.

| ← → C 192.16       | × 8.1.254                      |                                            | -       |                   | 소<br>슈 프 |
|--------------------|--------------------------------|--------------------------------------------|---------|-------------------|----------|
|                    | GPON Home Gatew                | vay                                        | Logout  | EnglishiEspañol中文 |          |
|                    | Maintain>SLID Configuration    |                                            |         |                   |          |
| * Status           |                                |                                            |         |                   |          |
| Maintain           | Current SUD                    | 61626364656667313233                       |         |                   |          |
| Password           | Incut New SLID                 |                                            |         |                   |          |
| LOID Config        | appartien 500                  |                                            |         |                   |          |
| SLID Configuration | SLID Mode                      | ASCII Mode                                 |         |                   |          |
|                    | Note                           |                                            |         |                   |          |
|                    | ASCII Mode.max to 10 ASCII cha | racters.e.g.abcdefg123                     |         |                   |          |
|                    | HEX Mode max to 20 HEX numb    | ers.0~9/A~F/a~f.e.g.0x1234567890ABCDEF1234 |         |                   |          |
|                    |                                | Save                                       | Refresh |                   |          |
|                    |                                |                                            |         |                   |          |

Figure 4-41 SLID configuration window

📀 🖉 📜 😼 🗔 🔕 🛹 💁 🥥 🔛 🛛

Table 4-31 describes the fields in the SLID configuration window.

Table 4-31 SLID configuration parameters

| Field          | Description                                 |
|----------------|---------------------------------------------|
| Current SLID   | Displays current SLID                       |
| Input new SLID | Enter new SLID                              |
| SLID Mode      | Choose a SLID mode from the drop-down menu. |

- 2 Configure the new SLID.
- 3 Click Save.
- 4 STOP. This procedure is complete.

# 4.4 Operator ID

Use the procedure below to modify the operator ID for the G-241W-A.

# Procedure 4-42 Modifying the operator ID

- 1 Register the ONT with the OLT.
- 2 Check the original OPID.
- 3 Update the OntConfig.xml file by adding-the following content:

```
<OperatorObject version="1.0">
```

```
<OperatorID="XXXX">
```

#### </OperatorObject>

where: xxxx is the correct operator ID, for example ALCL for HGU mode, or XXXX for SFU mode.

- 4 Use a TFTP client tool to transfer the OntConfi.xml file to the OLT's ONT directory and change the filename to the software version number, for example, 3FE123456789.xml.
- 5 Use a TL1 command to configure ONUSWCRTL:

#### ENT-ONTSWCTRL::1:::HWVER=hwver,VARNT=,PLNDSWVER=UNPLANNED, PLNDSWVERCONF=UNPLANNED,DLDSWVER=swver;

where:

*hwver* is the EQPTVERNUM, for example EQPTVERNUM=3FE54945ABAA. *swver* is the software version number used as the filename in step 2, for example 3FE123456789.xml.

6 Download the .xml file to update the operator ID:

ED-ONT::ONT-1/1/3/1/19::::DLSW=AUTO;

- 7 Restart the ONT, then connect to the LAN and access the web-based GUI to check the operator ID default setting.
- 8 Use a TL1 command to disable further downloads:

ED-ONT::ONT-1/1/3/1/19::::DLSW=DISABLED;

9 STOP. This procedure is complete.

# Federal Communication Commission Interference

# Statement

This equipment has been tested and found to comply with the limits for a Class B digital device, pursuant to Part 15 of the FCC Rules. These limits are designed to provide reasonable protection against harmful interference in a residential installation. This equipment generates, uses and can radiate radio frequency energy and, if not installed and used in accordance with the instructions, may cause harmful interference to radio communications. However, there is no guarantee that interference will not occur in a particular installation. If this equipment does cause harmful interference to radio or television reception, which can be determined by turning the equipment off and on, the user is encouraged to try to correct the interference by one of the following measures:

- Reorient or relocate the receiving antenna.
- Increase the separation between the equipment and receiver.
- Connect the equipment into an outlet on a circuit different from that to which the receiver is connected.
- Consult the dealer or an experienced radio/TV technician for help.

FCC Caution: Any changes or modifications not expressly approved by the party responsible for compliance could void the user's authority to operate this equipment.

This device complies with Part 15 of the FCC Rules. Operation is subject to the following two conditions: (1) This device may not cause harmful interference, and (2) this device must accept any interference received, including interference that may cause undesired operation.

## **IMPORTANT NOTE:**

## FCC Radiation Exposure Statement:

This equipment complies with FCC radiation exposure limits set forth for an uncontrolled environment. This equipment should be installed and operated with minimum distance 20cm between the radiator & your body.